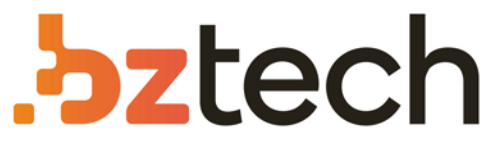

Maior portal de Automação Comercial do Brasil! Encontre o que sua empresa precisa com preços especiais, atendimento especializado, entrega rápida e pagamento facilitado.

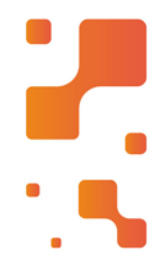

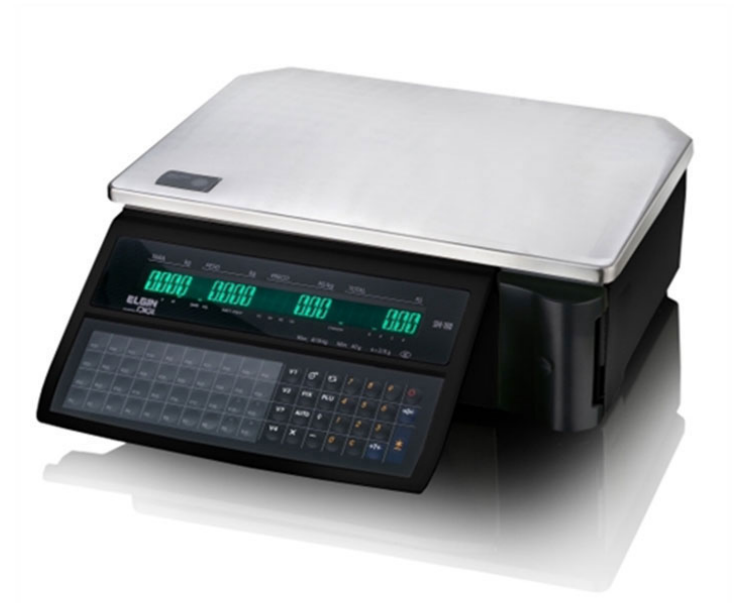

Downloads Bz Tech

# Balança Elgin SM100

Se o que você precisa é praticidade no trabalho, ela permite cadastrar até 120 produtos nas teclas de acesso rápido, além disso, o teclado é resistente a água e o display é de LCD Back-light.

# Guia de Configuração SM-100 - Labelnet

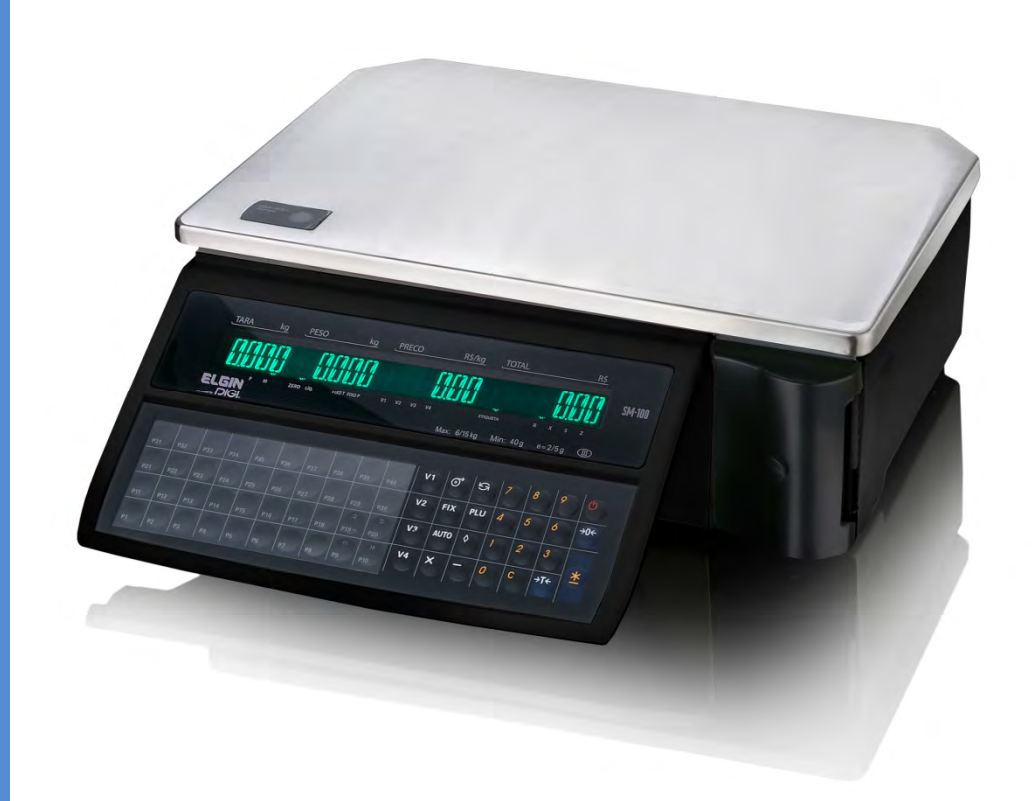

# Sumário

| Balaı | nça SM100                                              | 4  |
|-------|--------------------------------------------------------|----|
| Int   | trodução da balança SM100                              | 4  |
|       | Modelos disponíveis                                    | 4  |
|       | Teclado                                                | 5  |
|       | Display                                                | 7  |
| 1.    | Habilitar a interface Ethernet                         | 8  |
| 2.    | Alterar o modo SERVER/WORKSTATION                      |    |
| 3.    | Verificar o IP da balança                              | 9  |
| 4.    | Alterar a máscara do IP da balança                     | 9  |
| 5.    | Alterar o final do IP da balança                       |    |
| 6.    | Finalizando a configuração                             |    |
| 7.    | Configurar Modo Etiqueta                               |    |
| 8.    | Configurar Modo Peso                                   |    |
| 9.    | Configuração de senhas para acesso                     | 11 |
| Conf  | figurações adicionais - Arredondamento                 |    |
| Cada  | astrando produtos na balança                           | 12 |
| Labe  | enet                                                   | 15 |
| Ins   | stalação do Labenet                                    | 15 |
| Exec  | utando o labelnet pela primeira vez                    |    |
| Conf  | figuração inicial                                      |    |
| Ca    | adastrando o IP da balança no Labelnet                 |    |
| Co    | onfiguração padrão do sistema                          | 20 |
| En    | nviar configurações padronizadas para a balança SM-100 | 21 |
| Im    | nportação automática                                   | 22 |
| Co    | onfigurando a importação automática                    | 22 |
| Co    | onfiguração de produtos tecla rápida                   | 24 |
| Cada  | astro de produtos                                      | 27 |
| Et    | iquetas do produto                                     |    |
| Da    | ata de Validade                                        |    |
| Та    | abela nutricional                                      |    |
| Ca    | adastro de Imagens                                     |    |
| Cada  | astro de Outras Informações                            |    |
| Envia | ar os produtos para a balança                          |    |

| Apagar Senhas                                                  | 36 |
|----------------------------------------------------------------|----|
| Monitor                                                        | 36 |
| Configuração do Backup automático                              | 37 |
| Restaurando um backup                                          | 37 |
| Importando e Exportando Layout de Etiquetas                    | 38 |
| Ajuste do sensor de etiquetas                                  | 39 |
| Ajuste da etiqueta                                             | 40 |
| Modo Comanda                                                   | 42 |
| Adicionar nome da empresa na comanda                           | 43 |
| Adicionar número equipamento                                   | 46 |
| Adicionar cadastro de operador                                 | 46 |
| Adicionar linhas para descrição de produtos e tamanho da fonte | 47 |
| Adicionar TARA                                                 | 48 |
| Impressão de segunda via de recibo                             | 48 |
| Código de barras                                               | 48 |
| Configuração SM100 Wireless                                    | 49 |

Atualizado por Edson Kikuichi Yamamoto

Revisado por Denise Santos

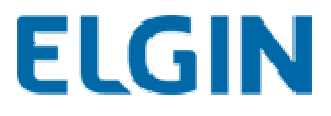

# Balança SM100

## Introdução da balança SM100

A SM100 é uma balança pesadora e computadora com módulo impressor de etiquetas integrado, disponível em 2 modelos: SM100B sem torre e SM100P com torre. Possui interface ethernet para comunicação com o software Labelnet, que permite o gerenciamento de informações tais como cadastro de produtos, ingredientes e informações nutricionais, configuração de mensagens de propaganda, configuração de layout de etiquetas e diversos outros recursos.

Modelos disponíveis SM100B: modelo de bancada

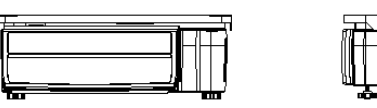

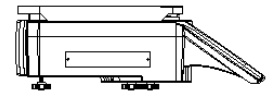

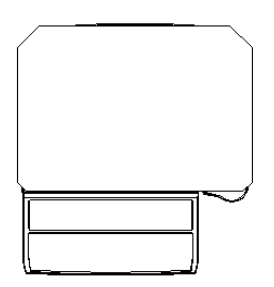

SM100P: modelo com torre

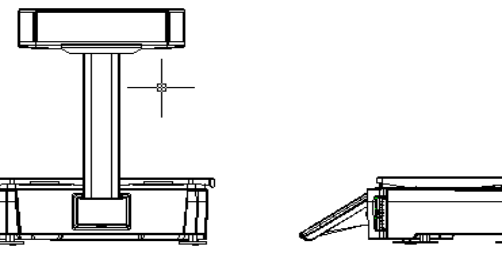

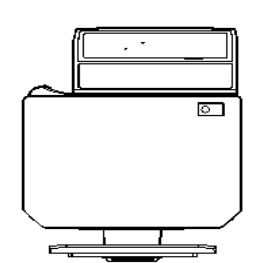

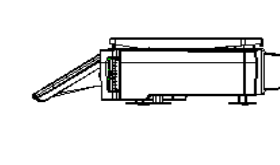

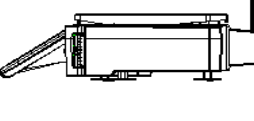

## Teclado

Teclado com 40 teclas de atalho, capacidade para até 120 produtos, 3 produtos por tecla.

TECLA LIGA/DESLIGA

| $\bigcirc$          | Pressionar para ligar ou para desligar a tela.                 |
|---------------------|----------------------------------------------------------------|
| BOTÃO PREDEFINIDO   |                                                                |
| P1 ~ P40 (B)        | Configure ou informe o preco de cada unidade e o valor da tara |
| P1 ~ P74 (EV)       |                                                                |
| TECLAS NUMÉRICAS    |                                                                |
| 0~9                 | Entrada de dados numéricos.                                    |
| TECLA TARA          |                                                                |
|                     | Configure ou apague o valor da tara.                           |
| <b>م</b> تد         | Selecione "NAO" nos Modos S e Z (função resposta).             |
| <b>7</b>   <b>7</b> | Imprime o teste do item no Modo S.                             |
| CLEAR KEY           |                                                                |
| с                   | Para apagar ou limpar o valor numérico.                        |
|                     | Selecione "SIM" nos Modos S e Z (função resposta).             |
| TECLA RE-ZERO       |                                                                |

| ✦ Reseta o peso para ZERO. |                                                                                      |  |  |  |  |  |  |  |
|----------------------------|--------------------------------------------------------------------------------------|--|--|--|--|--|--|--|
| TECLA PRÉ-EMPACOTA         | MENTO                                                                                |  |  |  |  |  |  |  |
|                            | Botão modo Manual e modo Pré-Empacotamento alternativo.                              |  |  |  |  |  |  |  |
| Αυτο                       | (A situação do modo será mostrada no indicador <b>P</b> e <b>M</b> .)                |  |  |  |  |  |  |  |
|                            | Image: P - MODO PRÉ-EMPACOTAMENTO       Image: P - MODO MANUAL                       |  |  |  |  |  |  |  |
| TECLA DE ALTERAÇÃO         |                                                                                      |  |  |  |  |  |  |  |
| $\wedge$                   | Calcula a Quantidade Alterada.                                                       |  |  |  |  |  |  |  |
| $\diamond$                 | Sai da tela de Programação sem salvar os dados no Modo S.                            |  |  |  |  |  |  |  |
| TECLA MÚLTIPLA             |                                                                                      |  |  |  |  |  |  |  |
| x                          | Registra o numero de produtos sem peso.                                              |  |  |  |  |  |  |  |
|                            | Seleciona itens de programação tais como os dados de PLU, Nome da Loja<br>no Modo S. |  |  |  |  |  |  |  |
|                            | Seleciona o Tipo de Relatório no Modo X.                                             |  |  |  |  |  |  |  |
|                            | Seleciona os dados da transação no Modo Z.                                           |  |  |  |  |  |  |  |
| TECLA FUNCIONÁRIO          |                                                                                      |  |  |  |  |  |  |  |
| V1~V4                      | ❖ Acumula o Preço Total.                                                             |  |  |  |  |  |  |  |
| TECLA VAZIA                |                                                                                      |  |  |  |  |  |  |  |
| _                          | Correção dos dados de venda.                                                         |  |  |  |  |  |  |  |
| TECLA PLU                  |                                                                                      |  |  |  |  |  |  |  |
| PLU                        | Solicitar os dados do PLU no Modo R.                                                 |  |  |  |  |  |  |  |
|                            | Programação dos dados da Loja no Modo S.                                             |  |  |  |  |  |  |  |
| TECLA DE AVANÇO            |                                                                                      |  |  |  |  |  |  |  |
| 6                          | Avanço da Etiqueta ou Recibo de Papel.                                               |  |  |  |  |  |  |  |

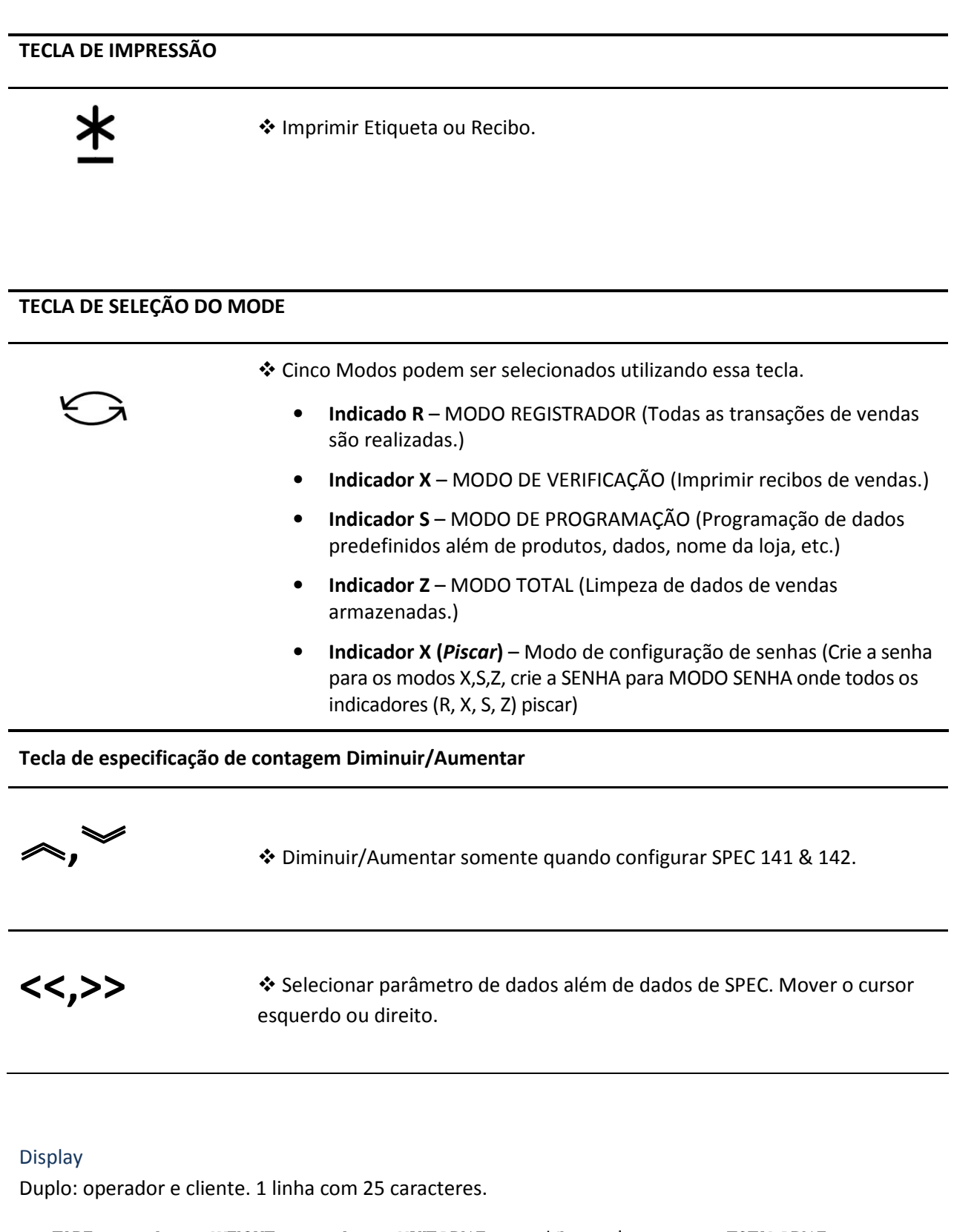

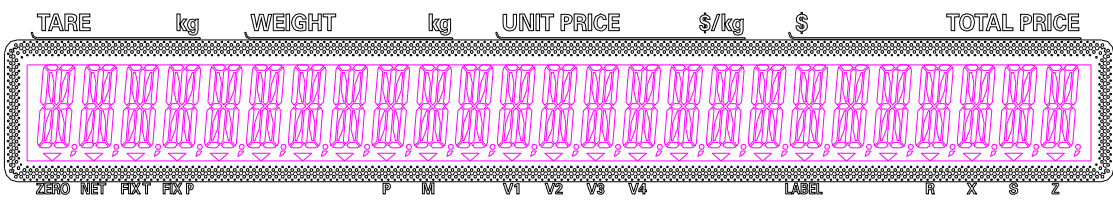

# Configuração da balança SM-100

## 1. Habilitar a interface Ethernet

1.1 Colocar a balança no modo Z (modo de programação)

Pressionar a tecla 'modo' ( Kalança acender na opção Z.

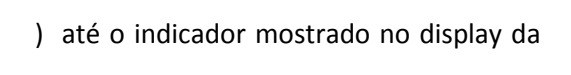

1.2 Manter pressionado a tecla 'rezero' ( as teclas.

→O← ) e digitar '141' e depois soltar todas

1.3 Digite '49' e pressione a tecla 'X', mude o valor de '2', caso o valor indicação seja outro.

A configuração deve ser conforme mostrado na tela abaixo:

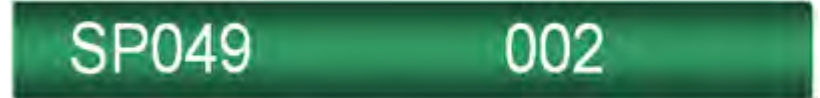

1.4 Pressione a tecla 'PLU'

## 2. Alterar o modo SERVER/WORKSTATION

2.1 Colocar a balança no modo Z (modo de programação)

Pressionar a tecla 'modo' acender na opção Z. 🔾 até o indicador mostrado no display da balança

- 2.2 Manter pressionado a tecla 'rezero' → ← e digitar '141' e depois soltar todas as teclas.
- 2.3 Digite '50' e pressione a tecla (X) , mude o valor para '1', caso o valor indicado seja outro.

A configuração deve ser conforme mostrado na tela abaixo:

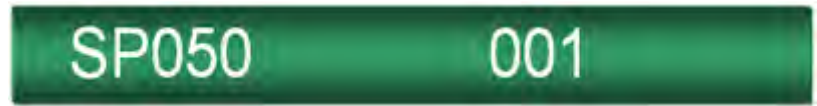

2.4 Pressione a tecla 'PLU'

#### 3. Verificar o IP da balança

3.1 Colocar a balança no modo Z (modo de programação)

Pressionar a tecla 'modo' acender na opção Z. até o indicador mostrado no display da balança

3.2 Manter pressionado a tecla 'rezero' teclas.

→)←e digitar '0416' e depois soltar todas as

Será mostrado o IP configurado na balança

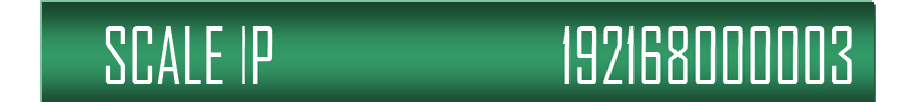

3.3 Pressione a tecla 'PLU'

## 4. Alterar a máscara do IP da balança

4.1 Colocar a balança no modo Z (modo de programação)

Pressionar a tecla 'modo' indicador mostrado no display da balança acender na opção Z.

4.2 Manter pressionado a tecla 'rezero' → 0 ← e digitar '0416' e depois soltar todas as teclas.

Informar o número IP do equipamento, porém os últimos três números não poderá ser alterado. Para alterar, verifique o item 5.

Será mostrado o IP configurado na balança

SCALE IP 192168000003

Pressione a tecla **'C'** para limpar o IP já cadastrado. Os últimos números **não** serão apagados.

Exemplo:

Para informar o número IP 10.40.0.20 digite: 010 040 000 -> Sem os espaços, o espaço é apenas demonstrativo

4.3 Pressione a tecla 'PLU'

### 5. Alterar o final do IP da balança

5.1 Colocar a balança no modo Z (modo de programação)

Pressionar a tecla 'modo' acender na opção Z. até o indicador mostrado no display da balança

5.2 Manter pressionado a tecla 'rezero' teclas.

→○← e digitar '141' e depois soltar todas as

- 5.3 Digite '135' e pressione a tecla (X).
- 5.4 Informe o final do número IP e depois pressione a tecla
- depois PLU.

## 6. Finalizando a configuração

6.1 Após os procedimentos de configuração, reinicie a balança pelo botão no teclado ou pelo botão que se localiza na parte debaixo do lado esquerdo do equipamento.

## 7. Configurar Modo Etiqueta

A SM-100 por padrão sai de fábrica com a opção de impresssão para **MODO COMANDA**. Nesse caso, deve-se alterar esse modo para **MODO ETIQUETA**. Essa alteração é necessária, caso ela não seja realizada, a etiqueta não será impressa pelos modelos definidos.

Com a balança no modo de operação (incador em R) pressione as seguintes teclas abaixo:

Será apresentada uma mensagem no display indicando 'MODO ETIQUETA'.
 Essa mensagem será mostrada em 1s e desaparecerá. A SM-100 já está configurada para imprimir etiquetas

## 8. Configurar Modo Peso

A SM-100 possui dois modos para emitir as etiquetas com as informações de peso. São os modos PRÉ-EMPACOTAMENTO e MANUAL. O padrão de fábrica é "manual" porém caso a SM-100 esteja em "pre-empacotamento" ao imprimir etiquetas a mensagem "**IMPRESSÃO INIBIDA**" será apresentada. Pressione a tecla **AUTO** e observe se no display marca-se a opção "M" para voltar ao modo Manual.

Caso a balança esteja no modo comanda, a marca na opção M ou P não estará disponível.

#### 9. Configuração de senhas para acesso

O equipamento possui uma função para restringir o acesso à algumas funcionalidades como configuração e programação através de senhas de acesso. A programação dessa funcionalidade pode ser realizada através dos procedimentos:

- 9.1 Pressione a tecla modo ( ) até aparecer SNH X
- 9.2 Digite uma senha. Esta corresponderá ao acesso do modo X, caso não queira, pressione a tecla \*
- 9.3 Ao pressionar asterisco, será mostrado SNH S, informe a senha e pressione \*
- 9.4 Depois será mostrado no display SNH Z, informe a senha e pressione \*
- 9.5 Novamente a mensagem no display mudará e será apresentado **SNH P**, informe a senha e pressione \*
- 9.6 E por último será mostrado a mensagem SNH R para inserir senha neste modo

Para sair da programação, basta pressionar a tecla **Mode** e ir até a opção desejada, por exemplo, R.

Caso o cliente esqueça alguma senha é possível realizar o processo de reset da memória da balança ou utilizar a função Apaga Senha em Ferramentas no software Labelnet.

| ELGIN-La                                        | penvet              |           |                                                                                                    |         |        |                  |          |
|-------------------------------------------------|---------------------|-----------|----------------------------------------------------------------------------------------------------|---------|--------|------------------|----------|
| Arquivo Ed                                      | litar Configurações | Produtos  | Ferramentas Ajuda                                                                                               | <br>    |        |                  |          |
| Loja                                            | Cadastro            | Seleciona | Editar Cod.Barras                                                                                               | r todos | Enviar | Rece <u>b</u> er | Excluir  |
| ∃⊶ <mark>∰ Unid</mark> a<br>⊟∽ <mark>果</mark> D | de 1<br>epto97      | Cod. F    | Editar teclas<br>Editar formato da Etiqueta                                                                     |         |        |                  | Pesquisa |
|                                                 | Grupo Item997       | No. C     | Importar/Exportar PLU                                                                                           |         |        | Preço            | S        |
|                                                 |                     |           | Exportar relatório                                                                                              |         |        |                  |          |
|                                                 |                     |           | Edit Mensagens de propaganda                                                                                    |         |        |                  |          |
|                                                 |                     |           | Editar Imagem                                                                                                   |         |        |                  |          |
|                                                 |                     |           | Editar Logo                                                                                                    |         |        |                  |          |
|                                                 |                     |           | Editar Outros Arquivos                                                                                          |         |        |                  |          |
|                                                 |                     |           | Carga Padrão                                                                                                    |         |        |                  |          |
|                                                 |                     |           | Usuários                                                                                                    |         |        |                  |          |
|                                                 |                     |           | Apagar senha                                                                                                    |         |        |                  |          |
|                                                 |                     |           | Monitor                                                                                                    |         |        |                  |          |
|                                                 |                     |           | The second second second second second second second second second second second second second second second se |         |        |                  |          |
|                                                 |                     |           | Transferência Produtos-Grupos                                                                                   |         |        |                  |          |

## Configurações adicionais - Arredondamento

A balança deve está programada para truncar, **REZERO + 142, alterar o SPEC 628, para o valor ' 1'**.

## Cadastrando produtos na balança

1 – Acesse o modo <u>S</u> da balança

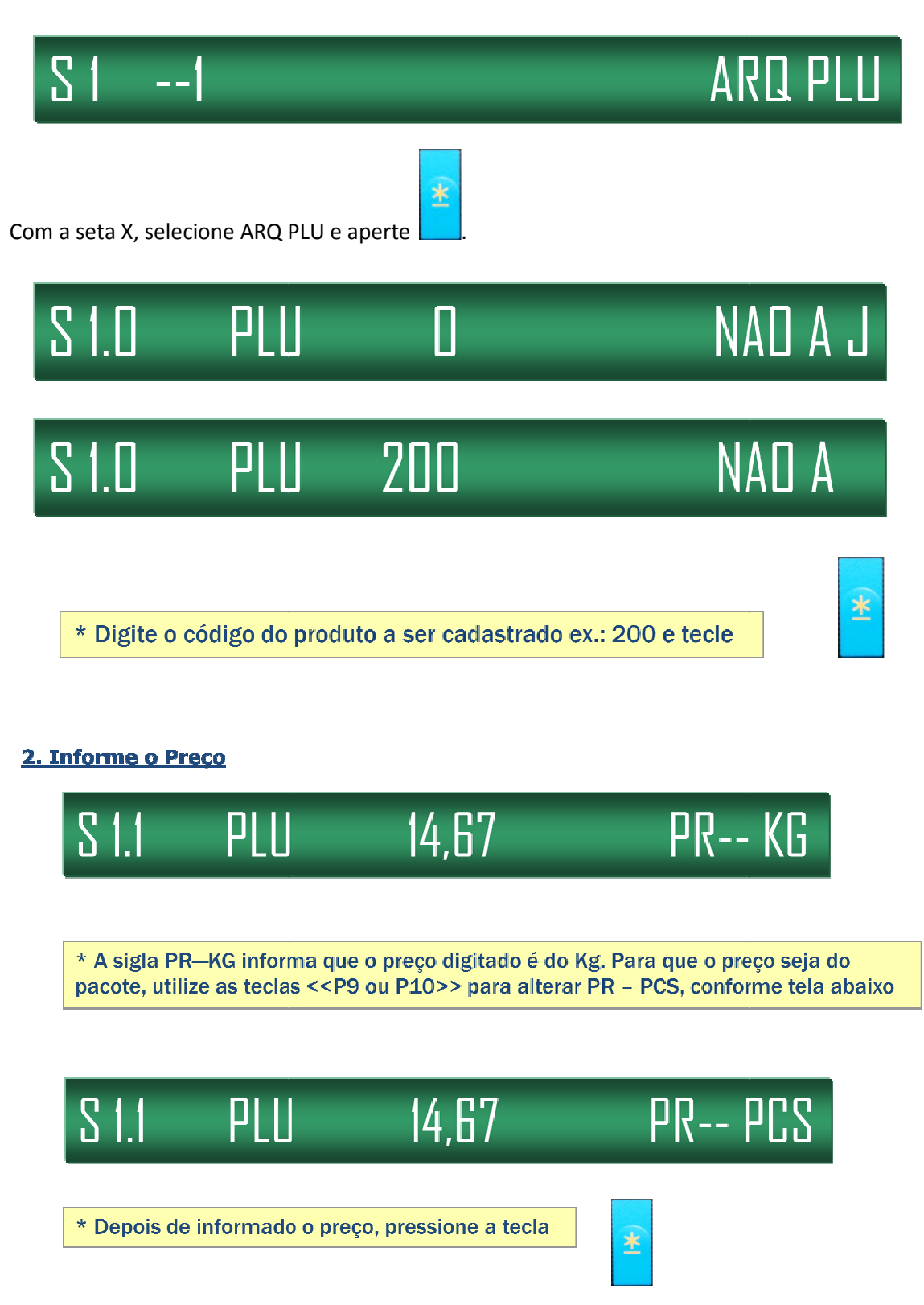

## 3. Selecione o formato de etiquetas de F1 à F15.

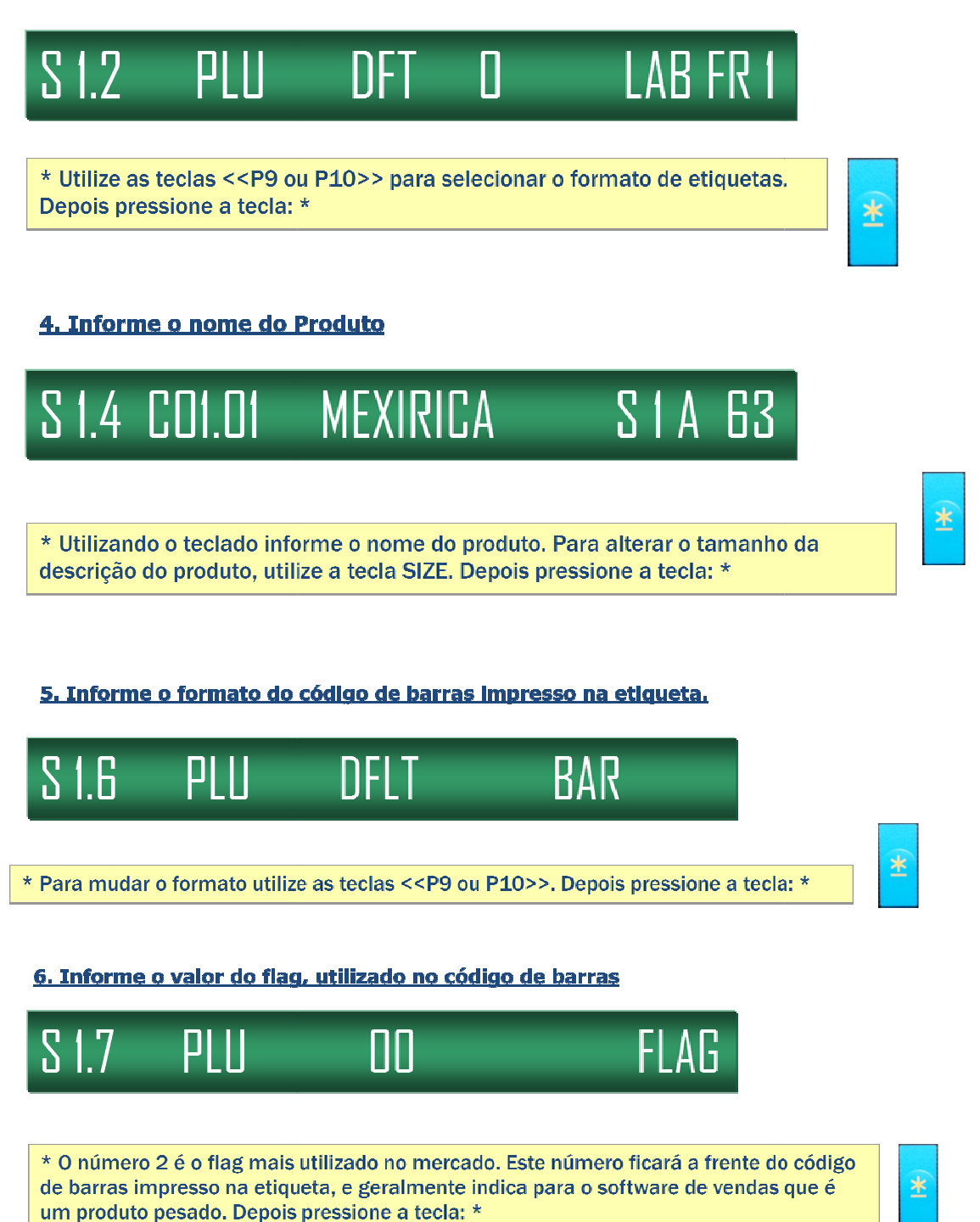

#### 7. Informe o cód. Do item a ser impresso no código de barras

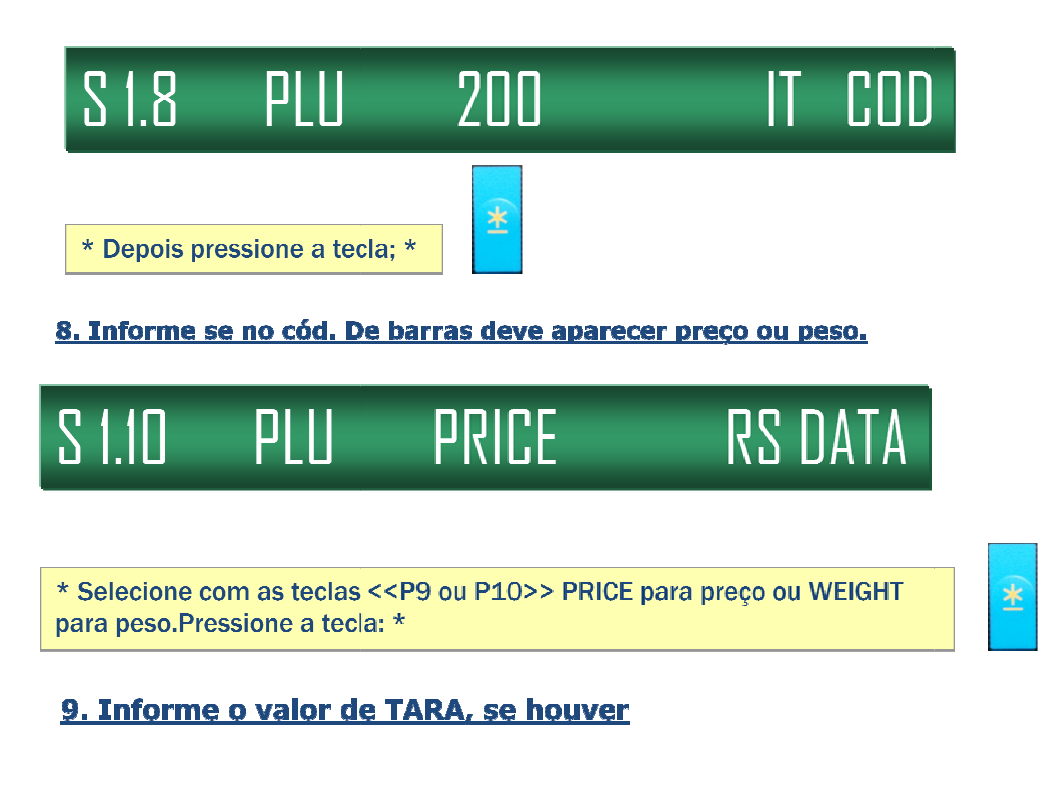

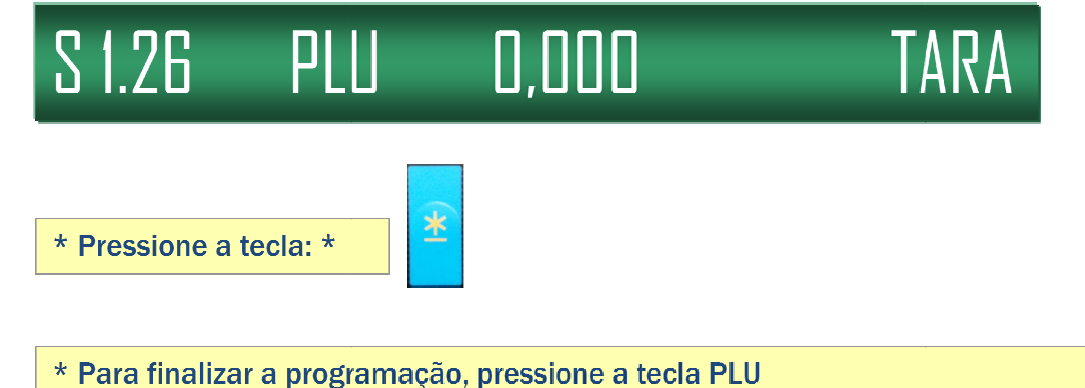

## Labenet

O software Labelnet permite o gerenciamento de informações da balança SM100 tais como cadastro de produtos, ingredientes e informações nutricionais, configuração de mensagens de propaganda, código de barras. Permite automatizar o envio de informações por meio do recurso Importação Automática ou verificar o status de cada balança em rede utilizando o Monitor.

Possui integração com os principais tipos de arquivos de importação de produtos disponíveis(Toledo e Filizola).

Permite também criar até 99 formatos de etiqueta. 32 formatos disponíveis, entre eles os formatos 60x40, 40x40 e 60x30.

O Labelnet está disponível para download gratuito no site da Elgin: <u>www.elgin.com.br</u>, Automação e Auto Atendimento, balanças, Balança SM100.

## Instalação do Labenet

Ao executar o programa de instalação, será mostrada uma tela conforme a imagem abaixo, clique no botão de avançar.

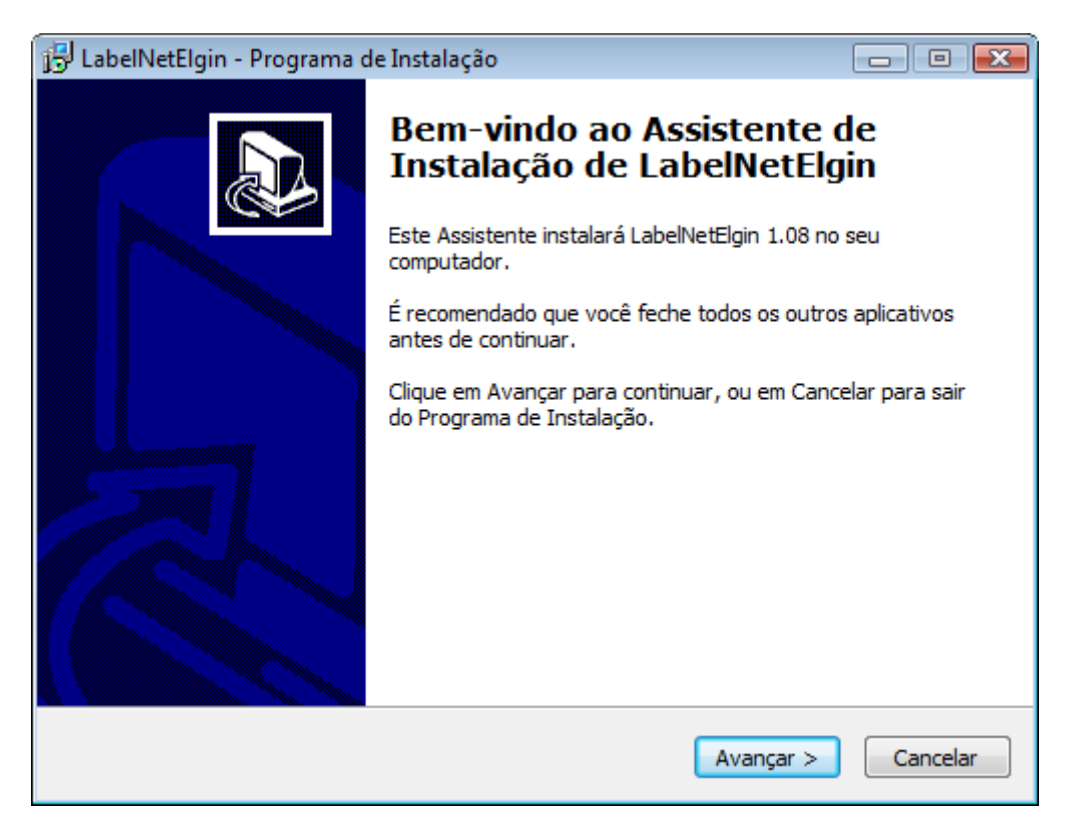

Na sequencia, marque a opção 'Criar um ícone na Área de Trabalho' e clique em 'Avançar'

| 🕞 LabelNetElgin - Programa de Instalação                                                                                       | - • •          |
|----------------------------------------------------------------------------------------------------|----------------|
| Selecionar Tarefas Adicionais<br>Quais tarefas adicionais devem ser executadas?                                                |                |
| Selecione as tarefas adicionais que você deseja que o Programa de Insta<br>enquanto instala LabelNetElgin e clique em Avançar. | alação execute |
| Ícones adicionais:<br>☑ Criar um ícone na Área de Trabalho<br>☑ Criar um ícone na <u>B</u> arra de Inicialização Rápida        |                |
| < <u>V</u> oltar Avançar >                                                                                                    | Cancelar       |

Na próxima tela, clique em instalar.

| 🔂 LabelNetElgin - Programa de Instalação 📃                                                                                           | • 🗙     |
|----------------------------------------------------------------------------------------------------|---------|
| <b>Pronto para Instalar</b><br>O Programa de Instalação está pronto para começar a instalação de<br>LabelNetElgin no seu computador. |         |
| Clique Instalar para iniciar a instalação, ou clique em Voltar se você quer revisar ou<br>alterar alguma configuração.               |         |
| Tarefas adicionais:<br>Ícones adicionais:<br>Criar um ícone na Área de Trabalho<br>Criar um ícone na Barra de Inicialização Rápida   | •       |
| <                                                                                                    |         |
| < <u>V</u> oltar Instalar C                                                                                                    | ancelar |

Será mostrado a tela abaixo, aguarde a instalação a ser concluída.

| 1号 LabelNetElgin - Programa de Instalação                                                       |                 |
|-------------------------------------------------------------------------------------------------|-----------------|
| Instalando<br>Por favor, aguarde enquanto o Programa de Instalação instala L<br>seu computador. | abelNetElgin no |
| Registrando arquivos                                                                            |                 |
|                                                                                                 | _               |
|                                                                                                 |                 |
|                                                                                                 |                 |
|                                                                                                 |                 |
|                                                                                                 | Cancelar        |

Nesse passo, a instalação foi concluída com sucesso, clique no botão 'concluir'.

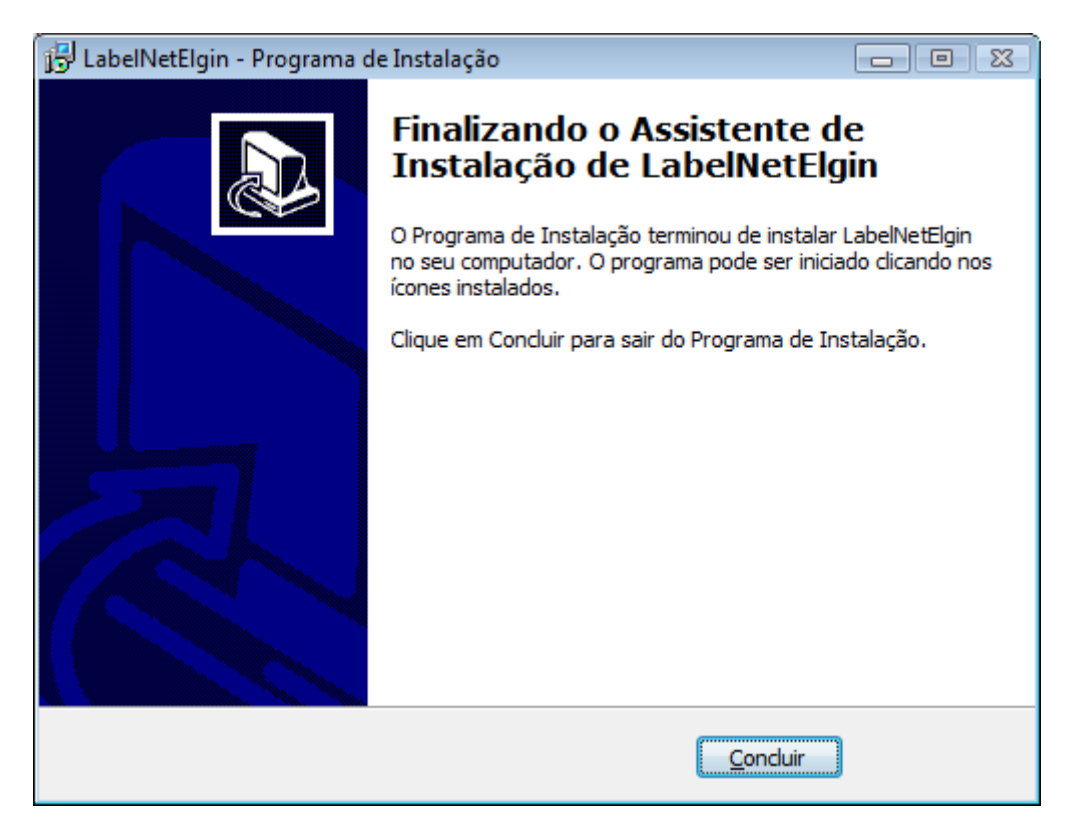

## Executando o labelnet pela primeira vez

Após o término da instalação do labelnet, será criado um ícone na sua área de trabalho conforme ilustra a imagem abaixo. Clique nesse ícone para executar o programa Labelnet.

| Computado<br>Computado | _<br>]¢  | Clique<br>execut | aqui p<br>tar o la | oara<br>Ibelne | t |   |  |  |  |    |       |        |                     |
|------------------------|----------|------------------|--------------------|----------------|---|---|--|--|--|----|-------|--------|---------------------|
| Red:                   |          |                  |                    |                |   |   |  |  |  |    |       |        |                     |
| Lixeira                |          |                  |                    |                |   |   |  |  |  |    |       |        |                     |
|                        |          |                  |                    |                |   |   |  |  |  |    |       |        |                     |
|                        |          |                  |                    |                |   |   |  |  |  |    |       |        |                     |
|                        |          |                  |                    |                |   |   |  |  |  |    |       |        |                     |
| 🥭 🚺                    | <b>)</b> |                  |                    | 6              | 8 | 1 |  |  |  | PT | 9 💰 🗞 | if 🔥 🎺 | 12:02<br>16/09/2011 |

Uma vez em execução, o labelnet ficará minimizado na barra de tarefas, clique no ícone correspondente conforme mostrado na tela abaixo para acessar o programa.

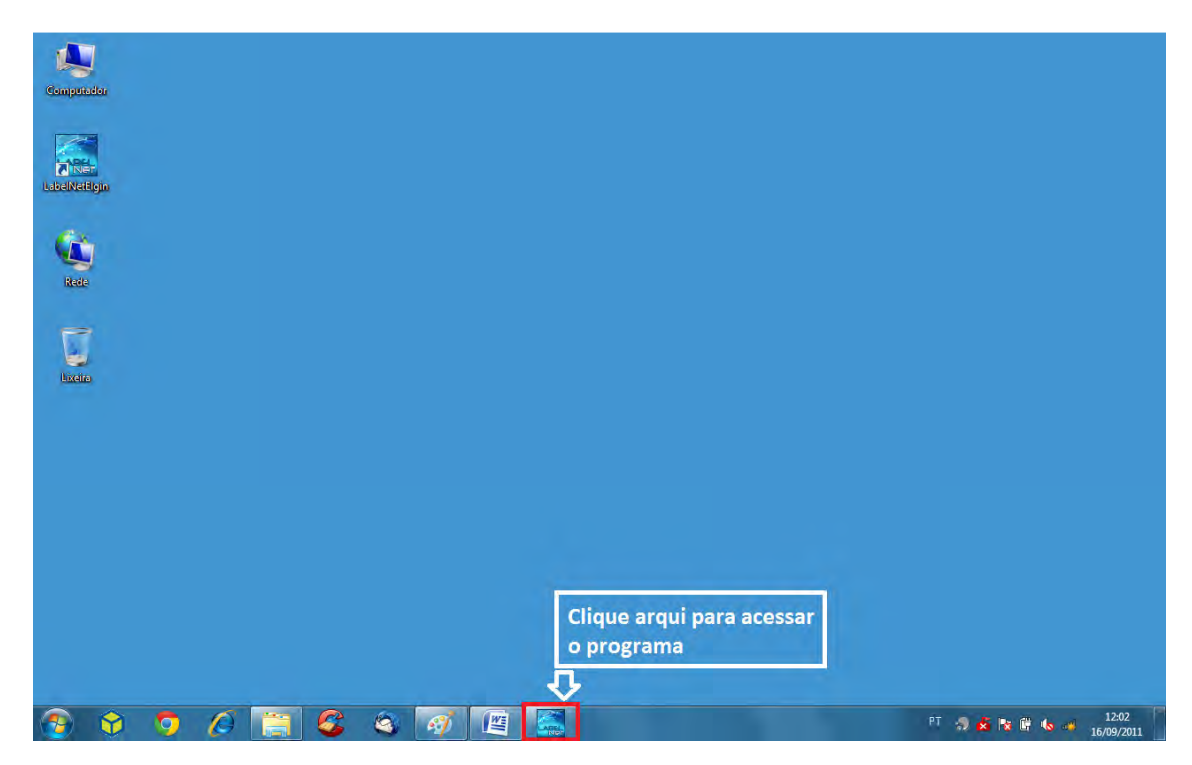

# Configuração inicial

A comunicação do Labelnet e a Balança SM-100 é realizada via TCP-IP. Para que ocorra essa comunicação, será necessário cadastrar o IP da balança no programa.

#### Cadastrando o IP da balança no Labelnet

Clique com o botão direito do mouse no ícone **'balança'** e depois em **'propriedades'**, de acordo com a figura abaixo:

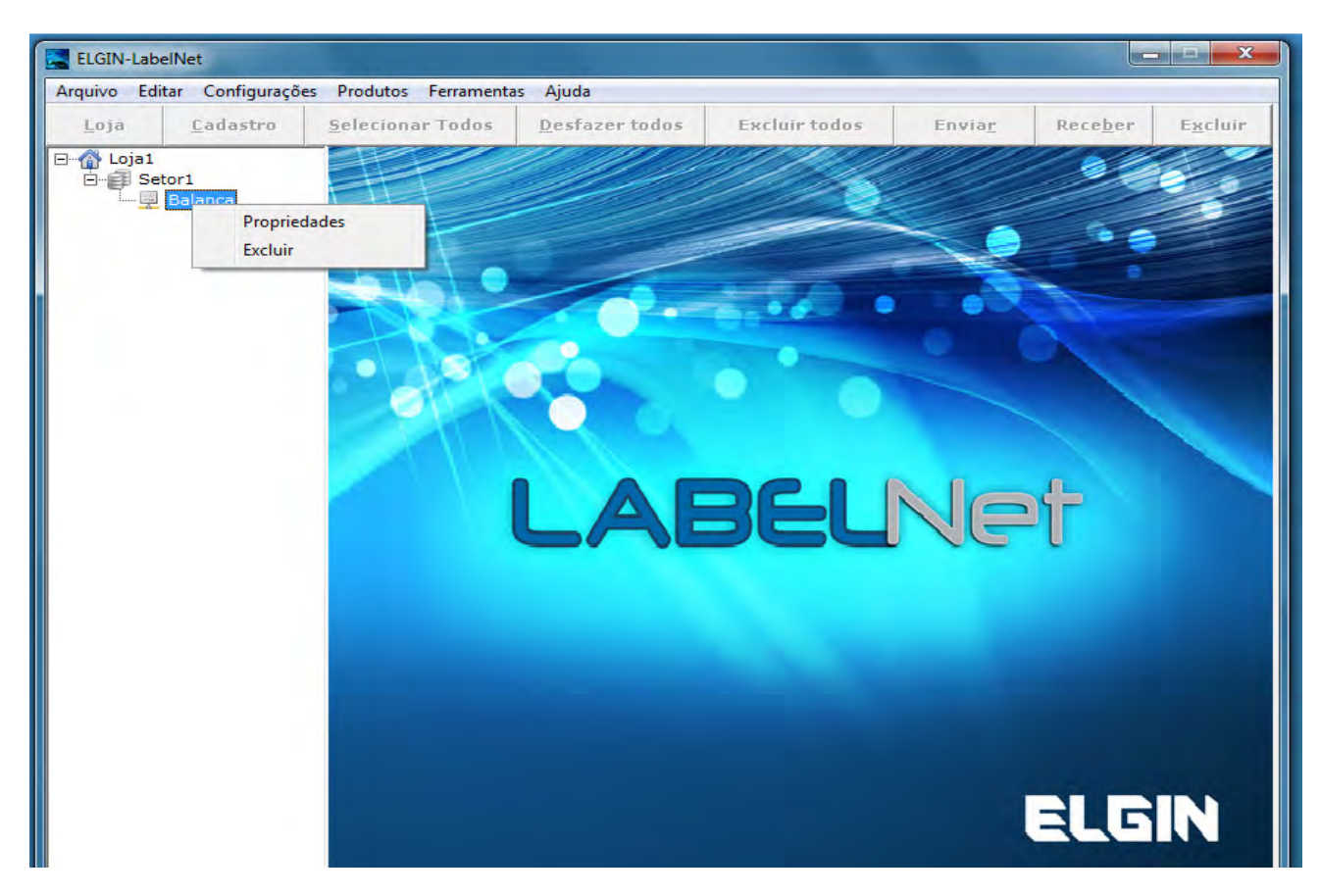

| Propriedades - Balança          |
|---------------------------------|
| Dados para conexão              |
| Identificação Balança 1         |
| IP 192 168 0 3                  |
| Etiqueta F20 - Ativo ?          |
| 🗌 Inibir Tara para balança ?    |
| 🗌 Inibir Validade para balança? |
|                                 |
| OK Cancelar                     |

Será mostrado a tela abaixo, informe o IP usado pela balança depois clique em 'OK'

#### Configuração padrão do sistema

Estas configurações definem o que será usado por padrão ao se cadastrar um novo produto no Labelnet. Deve-se selecionar basicamente o formato do código de barras, a etiqueta padrão e o tamanho da fonte usada na descrição dos produtos que serão impressos na etiqueta. Uma vez definida essas configurações, não será necessário alterá-los quando se cadastrar um novo produto. Para configurar os 'defaults' do programa, clicar com o botão direito do mouse no ícone '**Loja1'**. Conforme a figura abaixo:

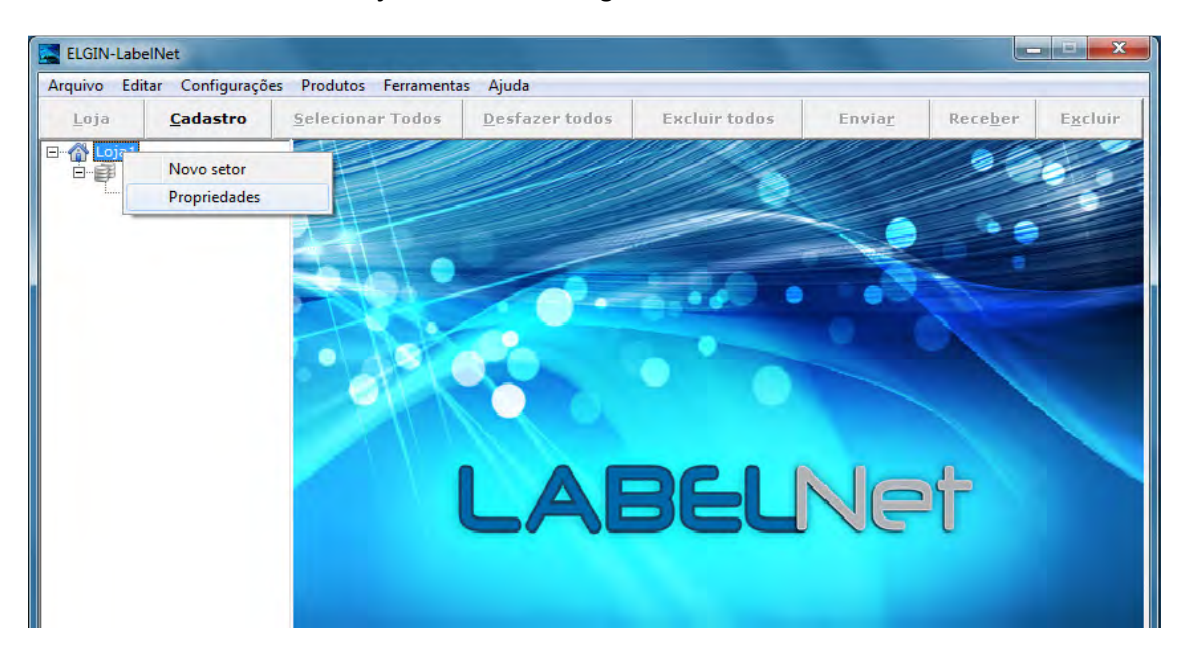

Será exibida a tela das configurações padronizadas pelo do programa, verificar se os valores dessas configurações estão de acordo com a imagem mostrada abaixo:

| Código Loja 1                               |                                       |
|---------------------------------------------|---------------------------------------|
| Nome Loja                                   |                                       |
| Dados do Código de barras utilizado na Loja |                                       |
| Tipo EAN 💌                                  |                                       |
| Formato código de 6. F2 CCCCCC XXXXX CD     | Formato de código de barras           |
| Flag 0 2                                    | Flag do código de barras              |
| RSData Preço 🔹                              |                                       |
|                                             | Formato de etiqueta padrão. Disponíve |
| Etiqueta padão F8                           | F1 a E99                              |
| Etiqueta padão F8 🗾                         | 114155                                |

#### Enviar configurações padronizadas para a balança SM-100

Ao usar o labelnet ou a balança pela primeira vez, deve-se enviar a carga de configuração padrão para a balança. Para realizar essa procedimento, clique no botão **'cadastro'** e depois acesse o menu **ferramentas->Carga padrão.** Ver figura abaixo.

| Arquivo Edit | ar Configuraçõe         | s Produtos F                                 | erramentas) Ajuda                                                                                                    |                                        |          |                  |           |
|--------------|-------------------------|----------------------------------------------|----------------------------------------------------------------------------------------------------|----------------------------------------|----------|------------------|-----------|
| Loja         | <u>C</u> adastro<br>e 1 | Seleciona                                    | <b>Editar Cod.Barras</b><br>Editar teclas                                                                                                    | r todos                                | Enviar   | Rece <u>b</u> er | Excluir   |
|              | tro97<br>Grupo Item997  | © Cod. F                                     | Editar formato da Etiqueta<br>Importar/Exportar PLU<br>Exportar relatório<br>Edit Mensagens de propaganda<br>Editar Imagem<br>Editar Logo<br>Editar Outros Arquivos<br>Carga Padrão<br>Usuários<br>Apagar senha<br>Monitor<br>Transferência Produtos-Grupos |                                        |          | Preço            | Pesquis:  |
|              |                         | Item Eti<br>No. PLU<br>Nome<br>Preço<br>Tara | Importação de produtos                                                                                                    | Depto<br>Cod GRP<br>Tempera<br>armazen | Item 997 | Grupo Item9      | 97<br>ado |

Será mostrada a tela abaixo para selecionar as balanças cadastradas no sistema que irão receber a carga padrão de configuração (Figura 1). Clique no botão **'Selecionar todos'** e

depois em 'Enviar'. Quando conlcuído a operação, clique no botão 'Fechar' indicado na figura 2.

| selecione | a Balança        |   | C. Enviar                |                |                            |   |
|-----------|------------------|---|--------------------------|----------------|----------------------------|---|
| etor      | Todas as seções  |   | Setor To                 | das as seçõe   | HS                         | - |
| 92.168.1  | 144 (Balança)    |   | Balança<br>192.168,1.144 | FileID<br>41   | Status<br>OK. (84 Enviado) | _ |
|           |                  |   |                          |                |                            |   |
|           |                  |   |                          |                |                            |   |
|           |                  |   |                          |                |                            |   |
|           |                  |   |                          |                |                            |   |
|           |                  |   |                          |                |                            |   |
|           |                  | _ |                          |                | 1                          |   |
|           | Selecionar todos |   |                          | lécioner todos | Umpar todos                |   |

Figura 1

#### Importação automática

A importação automática é utilizada quando desejamos capturar automaticamente os dados dos produtos a partir de um arquivo de banco de dados no formato texto. Esse arquivo será salvo em uma pasta ou caminho específico, que poderá ser definido. Quando o Labelnet identificar esse arquivo nessa pasta, ele irá importar o cadastro de produtos e enviá-los para a balança SM-100 automaticamente.

### Configurando a importação automática

A configuração dessa função encontra-se no menu 'Configurações->Importação automática de plu'. Será exibida a tela conforma a figura abaixo, aonde:

| Local de Pesquisa    |            |                                                                                                    |     |
|----------------------|------------|----------------------------------------------------------------------------------------------------|-----|
| Selecione a unida    | de: 🖾 c:   |                                                                                                    |     |
| C:\<br>elgin<br>data |            | COMDLG32.0CX<br>LabelNetElgin.exe<br>MSCOMCT2.0CX<br>mscometl.ocx<br>msflxgrd.ocx<br>MSHFLXGD.0CX<br>msmask32.ocx | * E |
| Nome do arquivo      | CadTxt.txt |                                                                                                    | 1   |
| Tipo do Layout       | 2-Tipo F   | * 2                                                                                                    |     |
| Executar ao iniciar  | ₩ 3        |                                                                                                    |     |

1 – Nome do arquivo que contendo o banco de dados no formato texto (Padrão CadTxt.txt).

2 – Tipo do arquivo: Selecione o tipo do arquivo.
Padrão 1 – Tipo T: layout compatível com balanças TOLEDO;
Padrão 2 – Tipo F: layout compatível com balanças FILIZOLA;
Padrão 3 – Tipo U: layout compatível com balanças URANO;
Padrão 4 – Elgin Lite: layout compatível com o software Elgin Lite.

3 - Inicia o modo de auto importação quando iniciar o Labelnet (Padrão, marcado ).

Será apresentado a tela abaixo, clique no botão **'Voltar ao aplicativo Labelnet'** para que o labelnet possa ser acessado.

| Dados d   | a última importação —     |
|-----------|---------------------------|
| Data:     | 10/10/2011                |
| Hora:     | 09:44:03                  |
| Qtd itens | s: 57                     |
| Volta     | r ao anlicativo I abelnet |

Revisão 2.5

## Configuração de produtos tecla rápida

A balança SM-100 pode configurar nas teclas rápidas os produtos mais usados. Essa configuração deve ser realizada da seguinte forma: Clicar antes no botão **'Loja'** e depois em **'Balança'**. Acessar o menu **'Ferramentas ->Editar teclas'**. Veja a figura abaixo.

| ELGIN-Lab  | elNet             | -                        |                        |               |        |         | . <b>D</b> X     |
|------------|-------------------|--------------------------|------------------------|---------------|--------|---------|------------------|
| Arquivo Ed | itar Configuraçõe | es Produtos Ferramenta   | is Ajuda               |               |        | 1       |                  |
| Loja       | <u>C</u> adastro  | <u>S</u> elecionar Todos | <u>D</u> esfazer todos | Excluir todos | Enviar | Receber | E <u>x</u> cluir |
| E A Loja1  |                   |                          |                        |               |        |         |                  |
|            | Balança           |                          |                        |               |        |         |                  |
|            |                   |                          |                        |               |        |         |                  |
| Clicar n   | o botão 'Loja     |                          |                        |               |        |         |                  |
| antes d    | e acessar 1       |                          |                        |               |        |         |                  |
| Cliner     | n helenes 1       |                          |                        |               |        | 1       |                  |
| Ciicar e   | m palança 2       |                          |                        |               |        |         |                  |

Ao acessar o menu 'Ferramentas->Editar teclas', será mostrada a seguinte tela:

| 🧱 Editar tecla: | s      |       |         |      |      |        |       |        |          |  |
|-----------------|--------|-------|---------|------|------|--------|-------|--------|----------|--|
|                 | 9      | 5M-10 | 0B/P/0  | CASS | E-B: | 192.1  | 68. 0 | ). 3   |          |  |
|                 |        |       |         |      |      |        |       |        |          |  |
| 31              | 32     | 33    | 34      | 35   | 36   | 37     | 38    | 39     | 40       |  |
|                 |        |       |         |      |      |        |       |        |          |  |
| 21              | 22     | 23    | 24      | 25   | 26   | 27     | 28    | 29     | 30       |  |
| 11              | 12     | 13    | 14      | 15   | 16   | 17     | 18    | 19     | 20       |  |
|                 |        | 2     |         |      | 6    |        | 0     |        | 10       |  |
|                 | 2      | 5     | 4       | 2    | U    | /      | Å     | y      | 10       |  |
|                 |        |       |         |      |      |        | I     |        |          |  |
|                 |        |       |         |      |      |        |       |        |          |  |
|                 |        |       |         |      |      |        |       |        |          |  |
| Limpar<br>todos | Enviar | I     | mprimir | Aut  | 0    | Fechar | Exp   | portar | Importar |  |
|                 |        |       |         |      |      |        |       |        |          |  |

Para configurar os produtos automaticamente, clique no botão **'Auto'**. Será exibida a tela seguinte, basta apenas clicar no botão **'OK'** para confirmar.

| ondição de cons | sulta |
|-----------------|-------|
| 🌾 Loja:         | 1     |
| C Depto:        | 97 🔹  |
| C GRP:          | 997 💌 |
| [               |       |

Caso deseja informar um produto específico, clicar duas vezes em uma das áreas que representam uma tecla. Isso abrirá a seguinte tela abaixo:

| forme o produt | 0                     |  |  |  |  |  |
|----------------|-----------------------|--|--|--|--|--|
|                |                       |  |  |  |  |  |
|                | Tecla 1 Página 1      |  |  |  |  |  |
|                |                       |  |  |  |  |  |
| Cod PLU        | 63 Procurar           |  |  |  |  |  |
| Decericão      |                       |  |  |  |  |  |
| PRD            | FILE CORIMBA          |  |  |  |  |  |
|                |                       |  |  |  |  |  |
| 1              | Excluir Prev. Próximo |  |  |  |  |  |
| - Procurar     |                       |  |  |  |  |  |
| PLU #          | Nome Produto          |  |  |  |  |  |
| 63             | FILE CORIMBA          |  |  |  |  |  |
| 74             | LINGUICA FRANGO       |  |  |  |  |  |
| 110            | SALAME ITALIANO       |  |  |  |  |  |
| 115            | FILE MAPARA SEM PELE  |  |  |  |  |  |
| 164            | KIWI IMPORTADO kg     |  |  |  |  |  |
| 183            | BATATA SEGUNDA kg     |  |  |  |  |  |
| 185            | TOMATE P/MOLHO kg     |  |  |  |  |  |
| 227            | CASCUDO PIRAMUTABA    |  |  |  |  |  |
| 229            | APRESUNTADO SADIA     |  |  |  |  |  |
| 292            | MEIO ASA ITABOM       |  |  |  |  |  |
| 304            | BAGUETE DE METRO      |  |  |  |  |  |
| Tecla Função   | D Tecla Operador      |  |  |  |  |  |
|                |                       |  |  |  |  |  |
| 0. Função d    | a tecla CLEAR 🔹       |  |  |  |  |  |
| Operador 1     |                       |  |  |  |  |  |
| Outras teclar  |                       |  |  |  |  |  |
| our as tecia:  |                       |  |  |  |  |  |
|                | OK Cancelar           |  |  |  |  |  |
|                | Candelar              |  |  |  |  |  |

Clique primeiramente no botão **'Procurar'** para carregar a lista de produtos e depois selecione o item a ser anexado nessa tecla. Clique em **'OK'** para confirmar o atalho para essa produto.

Na tela seguinte, observe que a descrição do produto é mostrado na área selecionada. aparece a de um clique no botão de **'Enviar'** para enviar essas configurações para a balança. Observe a figura abaixo:

| ditar teclas         |                |       |          |      |      |        |        |        |          |
|----------------------|----------------|-------|----------|------|------|--------|--------|--------|----------|
|                      | 5              | SM-10 | 0B/P/    | CASS | E-B: | 192.1  | L68. ( | D. 3   |          |
|                      |                |       |          |      |      |        |        |        |          |
| 31                   | 32             | 33    | 34       | 35   | 36   | 37     | 38     | 39     | 40       |
| 23                   |                |       |          |      |      |        |        |        |          |
| 21                   | 22             | 23    | 24       | 20   | 20   | 27     | 28     | 29     | 30       |
| 11                   | 12             | 13    | 14       | 15   | 16   | 17     | 18     | 19     | 20       |
|                      |                |       |          |      |      |        |        |        |          |
| 1<br>FILE CO<br>IMBA | R <sup>2</sup> | 3     | 4        | 5    | 6    | 7      | 8      | 9      | 10       |
|                      |                |       | <u> </u> |      |      |        |        |        |          |
|                      |                |       | - 1      |      |      |        |        |        |          |
|                      |                |       |          |      |      |        |        |        |          |
| impar<br>odos        | Enviar         | · I   | mprimir  | Au   | to   | Fechar | Ex     | portar | Importar |
| 0003                 |                |       |          |      |      |        |        |        |          |

# Cadastro de produtos

O cadastro de produtos pode ser realizado clicando no botão **'CADASTRO'** abaixo dos menus, conforme mostra a figura abaixo.

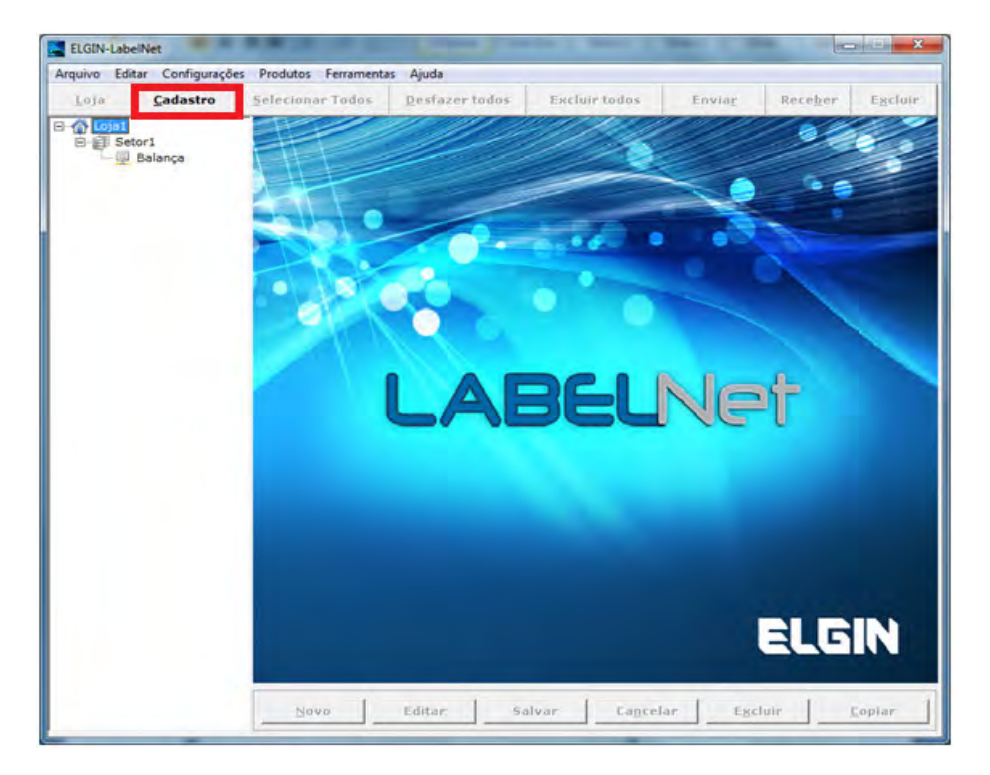

Será apresentada a tela seguinte, clique no botão **'Novo'** para adicionar um novo item ao banco de dados.

| Loja Cadastr | o <u>S</u> elec      | ionar Todos         | Desfaz    | er todos       | Exclu             | iir todos                                         | Enviar                                                 | Rec        | eber     | Exc        | lui |
|--------------|----------------------|---------------------|-----------|----------------|-------------------|---------------------------------------------------|--------------------------------------------------------|------------|----------|------------|-----|
| Unidade 1    | (° C                 | od, PLU C Co        | d. Item   | ○ Nome         | -                 |                                                   |                                                        |            | _        | Pesc       | uis |
| Grupo Item   | 997 No.              | Cod. PLU            | Cod.Iter  | n              | Nome              |                                                   |                                                        | 18         | Preço    |            | s   |
|              | 1                    | 6                   | 3 6       | 3              | FILE CORIM        | ВА                                                |                                                        |            |          | 16.89      | Г   |
|              | 2                    | 7                   | 4 7       | 4              | LINGUICA F        | RANGO                                             |                                                        |            |          | 14.85      | С   |
|              | 3                    | 11                  | 0 11      | 0              | SALAME ITA        | LIANO                                             |                                                        |            |          | 45,13      | Г   |
|              | 4                    | 11                  | 5 11      | .5             | FILE MAPARA       | A SEM PELE                                        |                                                        | ()         |          | 18.85      | Г   |
|              | 5                    | 16                  | 4 16      | 64             | KIWI IMPORTADO kg |                                                   |                                                        |            | 5.99     | Г          |     |
|              | 6                    | 18                  | 3 18      | 3              | BATATA SEG        | SUNDA kg                                          |                                                        |            |          | 0.35       | Г   |
|              | 7                    | 18                  | 5 18      | 85             | TOMATE P/M        | IOLHO kg                                          |                                                        |            |          | 2.87       | Г   |
|              | 8                    | 22                  | 7 22      | 27             | CASCUDO P         | IRAMUTABA                                         |                                                        |            |          | 11,19      | Г   |
|              | 9                    | 22                  | 9 22      | 9              | APRESUNTA         | DO SADIA                                          |                                                        |            |          | 12.64      | Г   |
|              | 10                   | 29                  | 2 29      | 2              | MEIO ASA IT       | TABOM                                             |                                                        |            |          | 8.58       | Г   |
|              | 11                   | 30                  | 4 30      | )4             | BAGUETE DE        | METRO                                             |                                                        |            |          | 5.98       | Г   |
|              | 12                   | 31                  | 5 31      | 5              | COXINHA DA        | A ASA                                             |                                                        |            |          | 9,02       | Г   |
|              | 13                   | 32                  | 5 32      | 25             | QUEIJO MUC        | ARELA                                             |                                                        |            |          | 39.99      | Г   |
|              |                      | 1 set to mail to be |           | ingeo I ri     | nagens   Out      | ros                                               |                                                        |            |          |            |     |
|              | N                    | D. PLU              |           | inguo I in     | nagens   Out      | Depto                                             | -                                                      |            |          |            | _   |
|              | N                    | o. PLU              |           |                | s                 | Depto<br>Cod GRP                                  | Item 997                                               | Grupe      | o Item99 | 97         |     |
|              | Ne<br>Ne             | o. PLU              |           | /kg            | s                 | Depto<br>Cod GRP                                  | Item 997                                               | Grupe      | o Item99 | 97         |     |
|              | Ni<br>Ni<br>Pi<br>Ta | o. PLU              |           | /kg<br> ∀ Pes  | s<br>ado          | Depto<br>Cod GRP<br>Tempera<br>armazen            | Item 997                                               | Grupe      | o Item99 | 97<br>ado  |     |
|              | Ne<br>Pe<br>Ta<br>Ci | o. PLU              |           | [/kg<br>IV Pes | s ado             | Depto<br>Cod GRP<br>Tempera<br>armazen            | Item 997<br>tura de<br>amento 1                        | Grupe      | o Item99 | 97<br>ado  |     |
|              | Ni<br>Pr<br>Tz<br>Ci | o. PLU              | R\$<br>kg | [/kg<br>I⊽ Pes | s<br>ado          | Depto<br>Cod GRP<br>Tempera<br>armazen<br>Tempera | Item 997<br>tura de<br>amento 1<br>tura de<br>amento 2 | Grupa<br>0 | o Item99 | ado<br>ado |     |

A tela mostrada a seguir deve ser preenchida com a descrição do produto. Para informá-la, clique no botão indicado com '**S**', conforme indicado na figura abaixo.

| Loja                     | Cadastro    | Selecio          | nar Todos    | <u>D</u> esfazer todo        | s Exclu    | iir todos          | Enviar              | Receb    | er Exc   | luir  |
|--------------------------|-------------|------------------|--------------|------------------------------|------------|--------------------|---------------------|----------|----------|-------|
| 🕼 Unidade 1<br>🖃 💂 Depto | 97          | ( Cod            | I. PLU C Cod | l. Item 🤉 Nome               | -          |                    |                     |          | Peso     | quisa |
| Gr                       | upo Item997 | No.              | Cod. PLU     | Cod.Item                     | Nome       |                    |                     | Pr       | reço     | S     |
|                          |             | 1                | 63           | 63 FILE CORIMBA              |            |                    |                     |          | 16.89    |       |
|                          |             | 2 74             |              | 74 LINGUICA FRANGO           |            |                    |                     |          | 14.85    |       |
|                          |             | 3                | 110          | 110                          | SALAME ITA | LIANO              |                     |          | 45.13    |       |
|                          |             | 4 115            |              | 115 FILE MAPARA SEM PELE     |            |                    |                     |          | 18.85    |       |
|                          |             | 5                | 164          | 164                          | KIWI IMPOR | TADO kg            |                     |          | 5.99     |       |
|                          |             | 6 183<br>7 185   |              | 183                          | BATATA SEG | UNDA kg            |                     |          | 0.35     |       |
|                          |             |                  |              | 185 TOMATE P/MOLHO kg        |            |                    |                     |          | 2.87     |       |
|                          | 8           | 227              | 227          | CASCUDO P                    | IRAMUTABA  |                    |                     | 11.19    |          |       |
|                          | 9 229       |                  | 229          | APRESUNTAL                   | DO SADIA   |                    |                     | 12.64    | Ē        |       |
|                          | 10          | 292              | 292          | MEIO ASA IT                  | ABOM       |                    |                     | 8.58     |          |       |
|                          | 11          | 304              | 304          | BAGUETE DE                   | METRO      |                    |                     | 5.98     | Ē        |       |
|                          |             | 12 315<br>13 325 |              | 315                          | COXINHA DA | ASA                |                     |          | 9.02     |       |
|                          |             |                  |              | 325                          | OUEIJO MUC | ARELA              |                     |          | 39.99    | Ē     |
|                          |             | 14               | 470          | 470 BOLO CONFEITADO SENSACAO |            |                    |                     | 26.90    |          |       |
|                          |             | No.              | PLU 1        |                              |            | Depto              |                     |          |          | _     |
|                          |             | Non              | ço 0         | R\$ /kg                      |            | Cod GRP            | Item  997           | Grupo It | perm 997 |       |
|                          |             | Tar              | a 0          | kg 🗹 Pes                     | ado        | Tempera<br>armazen | tura de<br>amento 1 | 0 r      | - Usado  |       |
|                          |             | cus              |              |                              |            | Tempera            | tura de             | 0 r      | - Usado  |       |

Será mostrada a tela a seguir para preencher a descrição do item, informe-o e depois clique no botão '**OK'**.

| ditor texto                |         |
|----------------------------|---------|
| 1 Produto 2                | M3      |
|                            |         |
|                            |         |
|                            |         |
|                            |         |
|                            |         |
| Anexar Inserir             | Excluir |
|                            |         |
| <u>Ok</u> <u>C</u> ancelar |         |
|                            |         |

Acesse o campo '**Preço'** para informar o seu valor. NÃO é necessário informar ponto decimal ou vírgula, o programa preencherá automaticamente.

| Loia Cadastro | Selecionar Todos   | Desfazer toda  | s Excluie todos Enviar                                                         | Receber Exclu    |
|---------------|--------------------|----------------|--------------------------------------------------------------------------------|------------------|
| Eoja Eddastro | Selectoriar routes | Desideer tout  | is Exclusion to a child                                                        | Receiper Laria   |
| Depto97       | Cod. PLU C C       | od. Item 🤉 Nom | a. [                                                                           | Pesquis          |
| Grupo Item997 | No. Cod. PLU       | Cod.Item       | Nome                                                                           | Preço S          |
|               | 1 6                | i3 63          | FILE CORIMBA                                                                   | 16.89            |
|               | 2 7                | 4 74           | LINGUICA FRANGO                                                                | 14.85            |
|               | 3 11               | .0 110         | SALAME ITALIANO                                                                | 45.13            |
|               | 4 11               | .5 115         | FILE MAPARA SEM PELE                                                           | 18.85            |
|               | 5 16               | 64 164         | KIWI IMPORTADO kg                                                              | 5.99             |
|               | 6 18               | 183            | BATATA SEGUNDA kg                                                              | 0.35             |
|               | 7 18               | 185            | TOMATE P/MOLHO kg                                                              | 2.87             |
|               | 8 22               | 227            | CASCUDO PIRAMUTABA                                                             | 11,19            |
|               | 9 22               | 229            | APRESUNTADO SADIA                                                              | 12.64            |
|               | 10 29              | 2 292          | MEIO ASA ITABOM                                                                | 8.58             |
|               | 11 30              | 04 304         | BAGUETE DE METRO                                                               | 5.98             |
|               | 12 31              | .5 315         | COXINHA DA ASA                                                                 | 9.02             |
|               | 13 32              | .5 325         | QUEIJO MUCARELA                                                                | 39.99            |
|               | No. PLU            |                | Depto                                                                          | Gruno Item997    |
|               | Preco 100          | R\$ //kg       |                                                                                | L'orobo itemissi |
|               | Tara 0<br>Custo 0  | kg IV Pe       | sado<br>Temperatura de<br>armazenamento 1<br>Temperatura de<br>armazenamento 2 | 0 T Usado        |

## Etiquetas do produto

Para selecionar uma etiqueta diferente do padrão do sistema, acesse o item 'Etiqueta'.

| and the second second se | Torrest March 1                                         | and the second second                                              |                                     |                                     |                                             |                              |
|----------------------------------------------------------------------------------------------------|---------------------------------------------------------|--------------------------------------------------------------------|-------------------------------------|-------------------------------------|---------------------------------------------|------------------------------|
| Arquivo Editar Configuraçõe                                                                                                    | Produtos Ferramenta                                     | is Ajuda                                                           | 1                                   |                                     | 1.7.12                                      |                              |
| Loja Cadustro                                                                                                    | Selecionar Todos                                        | Desfuzer todu                                                      | e Baclom tudas                      | Enviar                              | Receive                                     | er Esclar                    |
| Grupo Item997                                                                                                    | No. Cod. PLU                                            | Cod.Item                                                           | Nome:<br>Frinduito Tesas 1          |                                     | Pre                                         | 0.01                         |
|                                                                                                    | Clique<br>config                                        | e nessa aba pa<br>gurações de et                                   | ra acessar as<br>iquetas do produte | Este c<br>preen<br>caso d<br>nutrci | ampo de<br>ichido con<br>le impres<br>ional | ve se<br>m F10 no<br>isão de |
|                                                                                                    | Item Eliqueta Des<br>1ºFormato de El<br>2ºFormato de El | iconto   Nutrição   O<br>tiqueta <b>  Po</b><br>tiqueta   [Não usa |                                     | Venda por<br>data                   | 0.1                                         | 9 teoprimir                  |

O 1º formato de etiqueta **F8 possui o tamanho 56x40mm**. Para que as as informações nutricionais sejam impressas, deve-se selecionar no item '**2° formato de etiqueta' o padrão** 

**F10.** Para o caso da impressão de 2 etiquetas do mesmo produto para a etiqueta de tamanho 56X40.

Quando não utilizado a tabela nutricional, o campo 2º Formato de etiqueta deve constar 'NÃO USADO'

## **ATENÇÃO:**

Caso NÃO se tenha realizado a carga padrão, ao imprimir a etiqueta, a balança apresentará o erro "<u>ERRO DE FORMATO"</u>. Caso isso ocorra, consulte o item Carga padrão de manual para verificar como enviar esses dados para a balança.

Todas as bobinas devem ter um tubete de 38mm.

#### Formatos de etiquetas disponíveis

F8 – 1º Formato de etiqueta Tamanho 56x40mm (Sem nutricional)

- F9 1º Formato de etiqueta Tamanho 56x40mm (Sem nutricional)
- F10 2º Formato de etiqueta Tamanho 56x40mm (Imprime apenas a tabela nutricional)

F11 – 1º Formato de etiqueta Tamanho 56x110mm, tamanho grande. O campo 2º formato de etiqueta deve constar 'não usado' (Imprime as informações do produto mais tabela nutricional na mesma etiqueta).

#### Data de Validade

Para a impressão da data de validade do produto, deve-se marcar a o item **'IMPRIMIR'** na aba de etiqueta no campo **'Validade em Dias**' do cadastro de produtos e informar a **quantidade** de dias da validade do item. Veja a figura abaixo.

| Item Etiqueta Desconto Nutrição Imagens Outros                                                                                                    |                                                                                               |
|----------------------------------------------------------------------------------------------------|-----------------------------------------------------------------------------------------------|
| Etiqueta 1     F8     56 x 40       Etiqueta 2     Não usado     Image: Constraint of the second second secon | Venda por<br>data     0     ✓ Imprimir       Venda por<br>hora     00:00 · ✓ Imprimir<br>Hora |
| Código Item 1                                                                                                    | Validade em 0 🔽 Imprimir                                                                      |
| Formato 6. F2 CCCCC XXXXX CD                                                                                                    | Pacote por<br>hora 00:00 ↓ ✓ Imprimir<br>✓ Hora                                               |
| Flag 0 2 Preço 💌                                                                                                    |                                                                                               |

#### Tabela nutricional

Para inserir os valores da tabela nutricional correspondente ao produto, deve-se acessar a aba '**Nutrição'**, conforme indicado na figura e **MARCAR a opção 'Imprimir'.** 

| Porção             | 50 g |  |
|--------------------|------|--|
| Calorias           | 144  |  |
| Carboidratos       | 29.0 |  |
| Proteínas          | 5.8  |  |
| Gorduras totais    | 0.6  |  |
| Gorduras saturadas | 0    |  |
| Gordura TRANS      | 0    |  |
| Fibra Alimentar    | 1.8  |  |
| Sódio              | 31.4 |  |

Ao finalizar os dados do novo produto, clique no botão 'Salvar'.

## Cadastro de Imagens

Para inserir imagens no cadastro do produto, acesse a aba **'Imagens'**, selecione um código de imagem. A imagem deve ser salva no tipo monocromático, caso contrário não será visualizada na etiqueta.

| Item Etiqueta Desconto N                         | lutrição Imagens Outros           |
|--------------------------------------------------|-----------------------------------|
| Imagem1 70 💌                                     | Imagem6 0 Visualizador de Imagens |
| Imagem2 71 💌                                     | Imagem7 0 💌                       |
| Imagem3 72 💌                                     | Imagem8 0 💌                       |
| Imagem4 🚺 💌                                      | Imagem9 • •                       |
| Imagem5 <sup>1</sup> <sub>2</sub><br>3<br>4<br>5 | Imagem10 0 ▼ Cadastrar<br>Imagem  |

Caso o código não esteja associado a nenhuma imagem será apresentada uma mensagem de erro.

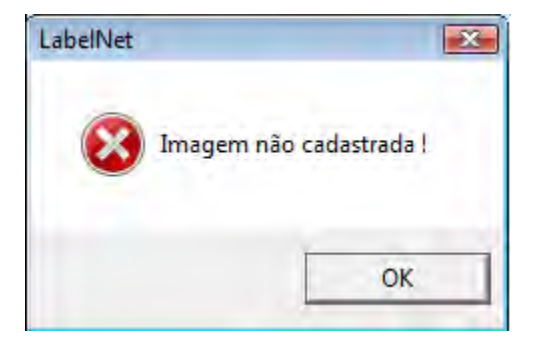

Clique no botão Cadastrar Imagem e realize o cadastro. Clique em Enviar para salvar o cadastro e enviar a Imagem para a balança.

| Fechar |
|--------|
|        |

A imagem cadastrada deverá aparecer no visualizador de imagens ao lado dos campos de código.

| Item   Etiqueta   Desconto | Nutrição Imagens Outros |                         |
|----------------------------|-------------------------|-------------------------|
| Imagem1 70 💌               | Imagem6 0 💌             | Visualizador de Imagens |
| Imagem2 71 💌               | Imagem7 0 💌             |                         |
| Imagem3 72 💌               | Imagem8 0 💌             |                         |
| Imagem4 🚺 💌                | Imagem9 0 💌             |                         |
| Imagem5 0 💌                | Imagem10 0 💌            | Cadastrar<br>Imagem     |

Para que a imagem seja visualizada na etiqueta a mesma deve possuir o campo Imagem.

## Cadastro de Outras Informações

O cadastro de outras informações reúne o cadastro de Ingredientes e Mensagem Especial.

| Item   Etiqueta   Desc               | conto Nutrição Imagens Outros                       |
|--------------------------------------|-----------------------------------------------------|
| Cod.Ingrediente                      | 0 • S                                               |
| Ingredientes                         | INGR.:Pre Mistura Pao Frances(Farinha de trigo enri |
| Cod. MSG<br>Especial<br>Msg Especial | o ▼ S                                               |

O campo Cod.Ingrediente/Cod MSG Especial é um cadastro genérico que pode ser adicionado a diversos outros produtos, bastando cadastrar uma vez e selecionar o mesmo código em outros produtos.

| Editor texto           |    |
|------------------------|----|
|                        |    |
| 1 Ingredientes         | S1 |
|                        | ·  |
|                        |    |
|                        |    |
|                        |    |
|                        |    |
|                        |    |
|                        |    |
|                        |    |
|                        |    |
|                        |    |
| Anexar Inserir Excluir |    |
|                        |    |
|                        |    |
| Ok Cancelar            |    |
|                        |    |
|                        |    |

O campo Ingredientes/ MSG Especial é o cadastro tradicional. Aperte S para acessa-lo. Utilize várias linhas no cadastro e uma fonte pequena (S1, S2, S3, S4, S5) caso o produto possua um cadastro extenso, garantindo assim a correta impressão das informações na etiqueta.

| E | dit | or texto                                                |    |  |
|---|-----|---------------------------------------------------------|----|--|
|   |     |                                                         |    |  |
|   | 1   | INGR.:Pre Mistura Pao Frances(Farinha de trigo enriquec | S2 |  |
|   | 2   | ida com ferro e acido folico,sal,acucar,estabilizantes: | S2 |  |
|   | 3   | esteres de acido diacetil tartarico e                   | S2 |  |
|   |     |                                                         |    |  |
|   |     |                                                         |    |  |
|   |     | <u>A</u> nexar <u>I</u> nserir <u>E</u> xcluir          |    |  |
|   |     | <u>O</u> k <u>C</u> ancelar                             |    |  |

Para que os cadastros de Ingredientes e mensagem especial saiam na etiqueta, a mesma deve possuir os seguintes campos: 20 Ingrediente e 21 Mensagem Especial.

## Enviar os produtos para a balança

O envio do cadastro de produtos para a balança requer que seja pressionado o botão 'Selecionar todos' e depois 'Enviar'. Conforme indicado a figura abaixo. Note que o botão de enviar será habilitado após pressionado o botão 'Selecionar todos'.

| rações Produte | ns Ferramentas                                                                                                    | Aiuda                                                                                                    |                                                                                                    |                                                                                                    |                                                                                                    |                                                                                                    |                                                                                                    | 2                                                                                                    |
|----------------|----------------------------------------------------------------------------------------------------|----------------------------------------------------------------------------------------------------|----------------------------------------------------------------------------------------------------|----------------------------------------------------------------------------------------------------|----------------------------------------------------------------------------------------------------|----------------------------------------------------------------------------------------------------|----------------------------------------------------------------------------------------------------|----------------------------------------------------------------------------------------------------|
|                | nar Todos                                                                                                    | Desfazer tode                                                                                                    | os Exclu                                                                                                    | uir todos                                                                                                    | Envia <u>r</u>                                                                                                    | Rece <u>b</u> er                                                                                                    | Ex                                                                                                    | cluii                                                                                                    |
| ( Cod          | I. PLU C Cod                                                                                                    | i. Item 🦵 Nom                                                                                                    | e                                                                                                    | (And                                                                                                    |                                                                                                    |                                                                                                    | Peso                                                                                                    | quis                                                                                                    |
| 997 No.        | Cod, PLU                                                                                                    | Cod.Item                                                                                                    | Nome                                                                                                    |                                                                                                    |                                                                                                    | Prec                                                                                                    |                                                                                                    | Is                                                                                                    |
| 1              | 1                                                                                                    | 1                                                                                                    | Produto 2                                                                                                    |                                                                                                    |                                                                                                    |                                                                                                    | 1.00                                                                                                    | X                                                                                                    |
| 2              | 63                                                                                                    | 63                                                                                                    | FILE CORIM                                                                                                    | BA                                                                                                    |                                                                                                    |                                                                                                    | 16.89                                                                                                    | X                                                                                                    |
| 3              | 74                                                                                                    | 74                                                                                                    | LINGUICA F                                                                                                    | RANGO                                                                                                    |                                                                                                    |                                                                                                    | 14.85                                                                                                    | i IX                                                                                                    |
| 4              | 110                                                                                                    | 110                                                                                                    | SALAME ITA                                                                                                    | LIANO                                                                                                    |                                                                                                    |                                                                                                    | 45.13                                                                                                    | X                                                                                                    |
| 5              | 115                                                                                                    | 115                                                                                                    | FILE MAPARA                                                                                                    | A SEM PELE                                                                                                    |                                                                                                    |                                                                                                    | 18.85                                                                                                    | i IX                                                                                                    |
| 6              | 164                                                                                                    | 164                                                                                                    | KIWI IMPOR                                                                                                    | TADO ka                                                                                                    |                                                                                                    |                                                                                                    | 5.99                                                                                                    | X                                                                                                    |
| 7              | 183                                                                                                    | 183                                                                                                    | BATATA SEC                                                                                                    | GUNDA ka                                                                                                    |                                                                                                    |                                                                                                    | 0.35                                                                                                    | i IX                                                                                                    |
| 8              | 185                                                                                                    | 185                                                                                                    | TOMATE P/M                                                                                                    | IOLHO kg                                                                                                    |                                                                                                    |                                                                                                    | 2.87                                                                                                    | IX                                                                                                    |
| 9              | 227                                                                                                    | 227                                                                                                    | CASCUDO P                                                                                                    | IRAMUTABA                                                                                                    |                                                                                                    |                                                                                                    | 11.19                                                                                                    |                                                                                                    |
| 10             | 229                                                                                                    | 229                                                                                                    | APRESUNTA                                                                                                    | DO SADIA                                                                                                    |                                                                                                    |                                                                                                    | 12.64                                                                                                    | I IX                                                                                                    |
| 11             | 292                                                                                                    | 292                                                                                                    | MEIO ASA IT                                                                                                    | ТАВОМ                                                                                                    |                                                                                                    | 1.1.2                                                                                                    | 8.58                                                                                                    |                                                                                                    |
| 12             | 304                                                                                                    | 304                                                                                                    | BAGUETE DE                                                                                                    | E METRO                                                                                                    |                                                                                                    |                                                                                                    | 5.98                                                                                                    |                                                                                                    |
| 13             | 315                                                                                                    | 315                                                                                                    | COXINHA D                                                                                                    | AASA                                                                                                    |                                                                                                    |                                                                                                    | 9.02                                                                                                    |                                                                                                    |
| 14             | 325                                                                                                    | 325                                                                                                    | OUETIO MUC                                                                                                    | ARELA                                                                                                    |                                                                                                    |                                                                                                    | 39.99                                                                                                    | X                                                                                                    |
| No.<br>Noi     | PLU 1<br>ne Produto                                                                                                    | 2                                                                                                    | s                                                                                                    | Depto<br>Cod GRP Ite                                                                                                    | 97<br>em 997                                                                                                    | Depto97<br>Grupo Item                                                                                                    | 997                                                                                                    |                                                                                                    |
| Pre            | <b>ço</b> 1.00                                                                                                    | R\$  /kg<br>kg ⊮ Pe                                                                                                    |                                                                                                    | Tamparatu                                                                                                    | ún dia                                                                                                    |                                                                                                    |                                                                                                    |                                                                                                    |
| Idr            | a losse                                                                                                    |                                                                                                    |                                                                                                    | armazenar                                                                                                    | nento 1                                                                                                    | 10 F1                                                                                                    | Jsado                                                                                                    |                                                                                                    |
| Cus            | to 0.00                                                                                                    | _                                                                                                    |                                                                                                    |                                                                                                    |                                                                                                    |                                                                                                    |                                                                                                    |                                                                                                    |
|                |                                                                                                    |                                                                                                    |                                                                                                    | Temperatu                                                                                                    | ra de                                                                                                    | -                                                                                                    |                                                                                                    |                                                                                                    |
|                | rações Produto<br>Selecio<br>997 No.<br>1<br>2<br>3<br>4<br>5<br>6<br>7<br>8<br>9<br>10<br>11<br>12<br>13<br>14<br>Item<br>No.<br>Nor<br>Pre<br>Tar | Imações         Produtos         Ferramentas           Selecionar Todos         Selecionar Todos           1         1         1           2         63         3         74           4         110         5         15         6         164           7         183         8         185         9         227         10         229         11         292         12         304         13         315         14         325         Item         Etiqueta         Desc         No. PLU         1         Nome         Produto         Preço         1.00         Tara         0.000         0.00         0.00         0.00         0.00         0.00         0.00         0.00         0.00         0.00         0.00         0.00         0.00         0.00         0.00         0.00         0.00         0.00         0.00         0.00         0.00         0.00         0.00         0.00         0.00         0.00         0.00         0.00         0.00         0.00         0.00         0.00         0.00         0.00         0.00         0.00         0.00         0.00         0.00         0.00         0.00         0.00         0.00         0.00         0.00 | Imações         Produtos         Ferramentas         Ajuda           Selecionar Todos         Desfazer todo           ©         Cod. PLU         Cod. Item         Nom           1         1         1         1           2         63         63         3         74         74           4         110         115         115         115         6         164         164           7         183         183         8         185         9         227         227           10         229         229         11         292         292         12         304         304           13         315         315         14         325         325         Item         Etiqueta         Desconto         Nutrição           No. PLU         1         1         1         1         1         1         1         1         1         1         1         1         1         1         1         1         1         1         1         1         1         1         1         1         1         1         1         1         1         1         1         1         1         1 | Imações       Produtos       Ferramentas       Ajuda         90       Selecionar Todos       Desfazer todos       Exclu         997       No.       Cod. PLU       Cod. Item       Nome         1       1       Produto 2       2       63       63       FILE CORIM         997       No.       Cod. PLU       Cod. Item       Nome       Nome         1       1       Produto 2       2       63       63       FILE CORIM         3       74       74       LINGUICA F       4       110       110       SALAME ITA         5       115       115       FILE MAPAR       6       164       164       KIWI IMPOR         7       183       183       BATATA SEG       8       185       TOMATE P/N         9       227       227       CASCUDO F       10       229       229       APRESUNTA         11       292       292       MEIO ASA T       11       292       292       MEIO ASA T         12       304       304       BAGUETE D       13       315       315       COXINHA D         14       325       325       OUEJO MUC       Item       Freqo       1.00 </td <td>rrações Produtos Ferramentas Ajuda<br/>Selecionar Todos Desfazer todos Excluir todos<br/>© Cod. PLU C Cod. Item C Nome<br/>1 1 1 Produto 2<br/>2 63 63 FILE CORIMBA<br/>3 74 74 LINGUICA FRANGO<br/>4 110 110 SALAME ITALIANO<br/>5 115 115 FILE MAPARA SEM PELE<br/>6 164 164 KIWI IMPORTADO kg<br/>7 183 183 BATATA SEGUNDA kg<br/>8 185 185 TOMATE P/MOLHO kg<br/>9 227 227 CASCUDO PIRAMUTABA<br/>10 229 229 APRESUNTADO SADIA<br/>11 292 292 MEIO ASA ITABOM<br/>12 304 304 BAGUETE DE METRO<br/>13 315 315 COXINHA DA ASA<br/>14 325 325 OUEIJO MUCARELA<br/>Item Etiqueta Desconto Nutrição Imagens Outros<br/>No. PLU 1<br/>Nome Produto 2 5<br/>Preço 1.00 kg V Pesado<br/>Curta 0.000</td> <td>Produtos       Ferramentas       Ajuda         Selecionar Todos       Desfazer todos       Excluir todos       Enviar         ©       Cod. PLU       Cod. Item       Nome       Enviar         997       No.       Cod. PLU       Cod. Item       Nome         1       1       Produto 2       2       63       63       FILE CORIMBA         3       74       74       LINGUICA FRANGO       4       100       115       115         4       110       110       Salame Iraliano       5       115       115       FILE MAPARA SEM PELE       6       164       164       KIW II IMPORTADO kg         9       227       227       CASCUDO PIRAMUTABA       0       29       292       292       APRESUNTADO SADIA         10       229       229       APRESUNTADO SADIA       11       292       292       MEIO ASA ITABOM         12       304       304       BAGUETE DE METRO       315       315       COXINHA DA ASA         14       325       325       QUEIJO MUCARELA       Depto       97         Nome       Produto 2       S       S       Preço       1.00       R\$       /kg       Temperatura de armazenamento 1&lt;</td> <td>Imações       Produtos       Ferramentas       Ajuda         Imações       Selecionar Todos       Desfazer todos       Excluir todos       Enviar       Receber         Imações       Cod. PLU       Cod. Item       Nome       Preço       Preço       Preço         1       1       1       Preduto 2       Preço       Preço       Preço         1       1       1       Preduto 2       Preço       Preço         2       63       63       FILE CORIMBA       Preço         3       74       74       LINGUICA PRANGOO       Preço         4       110       110       SALAME ITALIANO       Preço         5       115       115       FILE MAPARA SEM PELE       PELE         6       164       164       KIWI IMPORTADO kg       PRESUNTADO kg         9       227       227       CASCUDO PIRAMUTABA       PRESUNTADO SADIA         10       229       292       MEIO ASA ITABOM       PREPRO         11       292       292       MEIO ASA ITABOM       PRESUNTADO SADIA         12       304       304       BAGUETE DE METRO       PRESUNTADO SADIA         13       315       315       COXINHA DA ASA&lt;</td> <td>Produtos       Ferramentas       Ajuda         ©       Selecionar Todos       Desfazer todos       Excluir todos       Enviar       Receber       Excl         ©       Cod, PLU       Cod, Item       Nome       Preço       Preço         1       1       Produto 2       1.00         2       63       63       FILE CORIMBA       16.85         3       74       110       Salame       97       14.85         4       110       110       Salame       16.85       16.85         6       164       164       KIU IMPORTADO kg       5.95         7       183       183       BATATA SEGUNDA kg       0.33         8       185       164       164       11.15         9       227       227       CASCUDO PIRAMUTABA       11.15         10       229       229       MEIO ASA ITABOM       8.56         11       292       292       MEIO ASA ITABOM       8.50         12       304       304       BAGUETE DE METRO       5.96         13       315       COXINHA DA ASA       9.02         14       325       325       OUED MUCARELA       39.95      <tr< td=""></tr<></td> | rrações Produtos Ferramentas Ajuda<br>Selecionar Todos Desfazer todos Excluir todos<br>© Cod. PLU C Cod. Item C Nome<br>1 1 1 Produto 2<br>2 63 63 FILE CORIMBA<br>3 74 74 LINGUICA FRANGO<br>4 110 110 SALAME ITALIANO<br>5 115 115 FILE MAPARA SEM PELE<br>6 164 164 KIWI IMPORTADO kg<br>7 183 183 BATATA SEGUNDA kg<br>8 185 185 TOMATE P/MOLHO kg<br>9 227 227 CASCUDO PIRAMUTABA<br>10 229 229 APRESUNTADO SADIA<br>11 292 292 MEIO ASA ITABOM<br>12 304 304 BAGUETE DE METRO<br>13 315 315 COXINHA DA ASA<br>14 325 325 OUEIJO MUCARELA<br>Item Etiqueta Desconto Nutrição Imagens Outros<br>No. PLU 1<br>Nome Produto 2 5<br>Preço 1.00 kg V Pesado<br>Curta 0.000 | Produtos       Ferramentas       Ajuda         Selecionar Todos       Desfazer todos       Excluir todos       Enviar         ©       Cod. PLU       Cod. Item       Nome       Enviar         997       No.       Cod. PLU       Cod. Item       Nome         1       1       Produto 2       2       63       63       FILE CORIMBA         3       74       74       LINGUICA FRANGO       4       100       115       115         4       110       110       Salame Iraliano       5       115       115       FILE MAPARA SEM PELE       6       164       164       KIW II IMPORTADO kg         9       227       227       CASCUDO PIRAMUTABA       0       29       292       292       APRESUNTADO SADIA         10       229       229       APRESUNTADO SADIA       11       292       292       MEIO ASA ITABOM         12       304       304       BAGUETE DE METRO       315       315       COXINHA DA ASA         14       325       325       QUEIJO MUCARELA       Depto       97         Nome       Produto 2       S       S       Preço       1.00       R\$       /kg       Temperatura de armazenamento 1< | Imações       Produtos       Ferramentas       Ajuda         Imações       Selecionar Todos       Desfazer todos       Excluir todos       Enviar       Receber         Imações       Cod. PLU       Cod. Item       Nome       Preço       Preço       Preço         1       1       1       Preduto 2       Preço       Preço       Preço         1       1       1       Preduto 2       Preço       Preço         2       63       63       FILE CORIMBA       Preço         3       74       74       LINGUICA PRANGOO       Preço         4       110       110       SALAME ITALIANO       Preço         5       115       115       FILE MAPARA SEM PELE       PELE         6       164       164       KIWI IMPORTADO kg       PRESUNTADO kg         9       227       227       CASCUDO PIRAMUTABA       PRESUNTADO SADIA         10       229       292       MEIO ASA ITABOM       PREPRO         11       292       292       MEIO ASA ITABOM       PRESUNTADO SADIA         12       304       304       BAGUETE DE METRO       PRESUNTADO SADIA         13       315       315       COXINHA DA ASA< | Produtos       Ferramentas       Ajuda         ©       Selecionar Todos       Desfazer todos       Excluir todos       Enviar       Receber       Excl         ©       Cod, PLU       Cod, Item       Nome       Preço       Preço         1       1       Produto 2       1.00         2       63       63       FILE CORIMBA       16.85         3       74       110       Salame       97       14.85         4       110       110       Salame       16.85       16.85         6       164       164       KIU IMPORTADO kg       5.95         7       183       183       BATATA SEGUNDA kg       0.33         8       185       164       164       11.15         9       227       227       CASCUDO PIRAMUTABA       11.15         10       229       229       MEIO ASA ITABOM       8.56         11       292       292       MEIO ASA ITABOM       8.50         12       304       304       BAGUETE DE METRO       5.96         13       315       COXINHA DA ASA       9.02         14       325       325       OUED MUCARELA       39.95 <tr< td=""></tr<> |

Será mostrada uma tela conforme indicado a figura, pressione 'OK' para prosseguir.

| chviar PLU com  | Depto/GRP Item |
|-----------------|----------------|
|                 | to             |
| E Crupo Princip |                |
| 1 Grupo Princip | pai            |
|                 |                |

Selecione a balança que receberá os dados e clique em '**selecionar todos**' e depois '**Enviar'**. Observe:

| Setor     | Todas as seções  |              | 1 |
|-----------|------------------|--------------|---|
| 192.168.1 | 144 (Balança)    |              |   |
|           |                  |              |   |
|           |                  |              |   |
|           |                  |              |   |
|           |                  |              |   |
|           |                  |              |   |
|           |                  |              |   |
|           |                  |              |   |
|           |                  |              |   |
|           |                  |              |   |
|           | Selecionar todos | Limpar todos |   |

Você também pode selecionar apenas uma balança por vez. Basta selecionar manualmente as balanças que deseja enviar informação.

Após o término, clique em 'Fechar', conforme indicado na figura abaixo.

| 😋 Enviar                 |              |                           | X |
|--------------------------|--------------|---------------------------|---|
| Setor To                 | das as seçõe | 8                         | 1 |
| Balança<br>192.168.1.144 | FileID<br>25 | Status<br>OK. (2 Enviado) |   |
|                          |              |                           |   |
|                          |              |                           |   |
|                          |              |                           |   |
|                          |              |                           |   |
|                          |              |                           |   |
| -                        | Innenstadas  | L manufacture 1           |   |
|                          | Enviar       | Fechar                    |   |

Observação: Não é necessário parar a utilização da balança ao enviar carga de informação.

# Apagar Senhas

Caso necessite apagar as senhas gravadas na balança acesse o menu Ferramentas e clique na opção Apagar Senha. Todas as senhas gravadas na balança escolhida serão apagadas.

| F | erramentas Ajuda              |  |  |  |  |  |
|---|-------------------------------|--|--|--|--|--|
|   | Editar Cod.Barras             |  |  |  |  |  |
| 1 | Editar teclas                 |  |  |  |  |  |
| F | Editar formato da Etiqueta    |  |  |  |  |  |
|   | Importar/Exportar PLU         |  |  |  |  |  |
|   | Exportar relatório            |  |  |  |  |  |
|   | Edit Mensagens de propaganda  |  |  |  |  |  |
|   | Editar Imagem                 |  |  |  |  |  |
|   | Editar Logo                   |  |  |  |  |  |
|   | Editar Outros Arquivos        |  |  |  |  |  |
|   | Carga Padrão                  |  |  |  |  |  |
|   | Usuários                      |  |  |  |  |  |
|   | Apagar senha                  |  |  |  |  |  |
|   | Monitor                       |  |  |  |  |  |
|   | Transferência Produtos-Grupos |  |  |  |  |  |
| i | Importação de produtos 🔹 🕨    |  |  |  |  |  |

## Monitor

O monitor permite verificar se todas as balanças estão conectadas a rede, seu tempo de resposta e permite gravar um log com as informações apresentadas. Pode também alterar o tempo de intervalo de consulta às balanças.

| erramentas Ajuda                                                                          | D Monitor                                                     |                                        |                                   |                |
|-------------------------------------------------------------------------------------------|---------------------------------------------------------------|----------------------------------------|-----------------------------------|----------------|
| Editar Cod.Barras<br>Editar teclas<br>Editar formato da Etiqueta<br>Importar/Exportar PLU | Legenda:<br>Balança sem comunicação<br>Balança em comunicação | Opções.<br>Tempo de /<br>Diretório log | Wualização em segundos:  <br>  (c | 10 🕫 Grava Log |
| Exportar relatório<br>Edit Mensagens de propaganda                                        | Ip Balança Des                                                | cr.Balança                             | Status<br>Time out                | Tempo Resposta |
| Editar Imagem                                                                             | 132,100,000 048                                               | i ya i                                 | Third our                         | 0.03           |
| Editar Logo                                                                               |                                                               |                                        |                                   |                |
| Editar Outros Arquivos                                                                    |                                                               |                                        |                                   |                |
| Carga Padrão                                                                              |                                                               |                                        |                                   |                |
| Usuários                                                                                  |                                                               |                                        |                                   |                |
|                                                                                           |                                                               |                                        |                                   |                |
| Apagar senha                                                                              |                                                               |                                        |                                   |                |
| Apagar senha<br>Monitor                                                                   |                                                               |                                        |                                   |                |

# Configuração do Backup automático

O Labelnet possui uma ferramenta que possibilita criar um backup do banco de dados. Esse backup é realizado diariamente sendo que é necessário informar o horário e o local para realização do mesmo. Para acessar essa função, entre no menu **'CONFIGURAÇÕES->BACKUP BANCO DE DADOS'**, será mostrado uma tela conforme mostrado abaixo.

| Backup Banco       | de Dados         |          |                |
|--------------------|------------------|----------|----------------|
| Local para backup: | D:\ELGIN         |          | Informar local |
| Nome do arquivo:   | BkpBal_Elgin.bkp |          |                |
| Horário:           | 19 : 00          |          |                |
|                    |                  | Cancelar | Salvar         |

**Local para backup:** Clique no botão **'INFORMAR LOCAL'** para selecionar a unidade de disco e a pasta aonde será salvo o backup.

Nome do arquivo: Nome do arquivo de backup

Horário: Informar o horário de backup no formato 24h

Com as configurações realizadas, clique no botão **'SALVAR'**. Sempre função será executada diariamente no horário informado.

**IMPORTANTE:** O backup somente será realizado se o Labelnet estiver em execução. O local padrão para o backup é D:\ELGIN, CERTIFIQUE QUE ESTE DIRETÓRIO EXISTA OU O DIRETÓRIO QUE SERÁ REALIZADO O BACKUP EXISTA NO COMPUTADOR.

## Restaurando um backup

Para recuperar um backup será necessário que o labelnet **NÃO** esteja em execução. Acesse o local de instalação do labelnet em c:\elgin. Localize e execute o programa **'RestauraBackup.exe'.** Ao executar esse programa, será mostrada a seguinte tela conforme indicado abaixo:

| Restauração de    | backup           | _                        |
|-------------------|------------------|--------------------------|
| Caminho do backup | D:\ELGIN         | Selecionar caminho       |
| Nome do arquivo   | BkpBal_Elgin.bkp | <u>R</u> estaurar backup |
| tencão            |                  |                          |

Selecione o driver e a pasta aonde o backup se encontra clicando no botão **'Selecionar caminho'** e depois clique em Restaurar backup.

# Importando e Exportando Layout de Etiquetas

O Labelnet pode importar e exportar seus layouts de etiquetas. Uma vez criado ou modificado uma etiqueta, pode-se exportá-las para outro Labelnet. Para realizar uma dessas tarefas, acesse no Labelnet o menu **'FERRAMENTAS->EDITAR FORMATO DE ETIQUETAS'**, e será mostrado uma tela conforme mostra a imagem abaixo:

| Num. Formato                                                                                                    | •<br>56 r    | Tipo Etiqueta<br>nm Altura Etiqueta                                                                                                    | Item •        | ₩ Gap          | Excluir<br>Enviar<br>Exportar<br>1 arquivos | Salvar Fechar<br>Receber<br>Importar<br>2 arquivos |
|----------------------------------------------------------------------------------------------------|--------------|----------------------------------------------------------------------------------------------------|---------------|----------------|---------------------------------------------|----------------------------------------------------|
| <ul> <li>22. FRAME 1</li> <li>23. FRAME 2</li> <li>24. TARA</li> <li>25. Operador</li> <li>26. TEXTO 1</li> <li>27. TEXTO 2</li> <li>28. TEXTO 3</li> <li>29. TEXTO 4</li> <li>30. TEXTO 5</li> <li>31. TEXTO 6</li> <li>32. TEXTO 7</li> <li>33. TEXTO 8</li> <li>34. TEXTO 9</li> <li>35. TEXTO 10</li> <li>36. TEXTO 11</li> <li>37. TEXTO 12</li> <li>38. TEXTO 13</li> </ul> | ж.<br>Ш      | 02. Preço (-TAX)<br>03. Preço unitário<br>04. Peso<br>08. Descrição PRD<br>10. Data venda<br>15. Data usada<br>22. FRAME 1<br>23. FRAME 1<br>23. FRAME 2<br>24. TARA<br>33. TEXTO 8<br>34. TEXTO 9<br>36. TEXTO 11<br>37. TEXTO 12<br>38. TEXTO 13<br>39. TEXTO 14 |               | 36<br>39<br>33 | 23<br>10<br>22                              | 36 15                                              |
| 39. TEXTO 14 PosXItem PosYItem AnguloItem 0                                                                                                    | 2 mm<br>7 mm | LarguraItem AlturaItem 7                                                                                                    | 10 mn<br>4 mn |                |                                             |                                                    |

Caso a função seja de exportação de layout, use a opção **'EXPORTAÇÃO DE ARQUIVOS'**, indicada como **'1'** na figura. Se a opção desejada for importação de layout de etiquetas, use a opção **'IMPORTAR ARQUIVOS'**, indicada como **'2'** na figura. Note que após selecionar uma dessas opções, o programa irá pedir o local para ler ou gravar os arquivos da tarefa solicitada, conforme mostrado na próxima figura. Informe o local para concluir a operação desejada.

| Salvar arquivos em: | c: <u>*</u> |
|---------------------|-------------|
| C:\                 |             |
| Elgin               |             |
| Europhy             | Cancelar    |

## Ajuste do sensor de etiquetas

Quando sair três ou mais etiquetas durante a alimentação ou a impressão, ou ainda caso seja impressa apenas uma etiqueta ao solicitar a impressão de duas (por exemplo, ao imprimir uma etiqueta com os valores do produto e outra com as informações nutricionais), a sensibilidade do sensor de etiquetas deve ser ajustado para melhor sensibilidade do vão entre as etiquetas.

Existe um controle próximo ao sensor que deve ser ajustado para corrigir esse problema. Ao girá-lo no sentido horário a sensibilidade aumenta. Ao girá-lo no sentido antihorário a sensibilidade diminui.

#### Não altere a posição do potenciômetro sem antes verificar:

- O correto ajuste das etiquetas (ver página 36 Ajuste da Etiqueta);
- Se a balança está no modo ETIQUETA (ver página 6 <u>Configurar modo</u> <u>Etiqueta</u>).

A alteração da posição do potenciômetro sem necessidade pode tirar a etiqueta da posição correta, necessitando o reajustando manual do potenciômetro para a posição original.

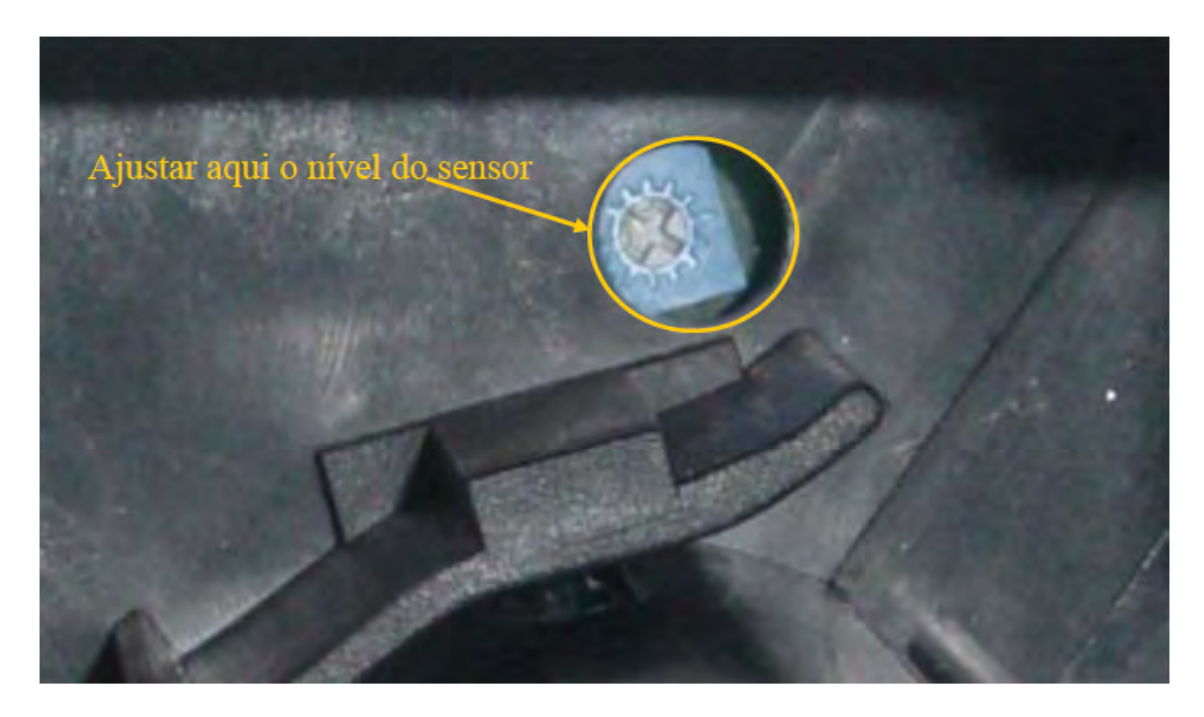

# Ajuste da etiqueta

Siga com atenção a posição correta da etiqueta. Posicionar a etiqueta de forma incorreta pode ocasionar em problemas diversos na impressão.

Posição correta da etiqueta.

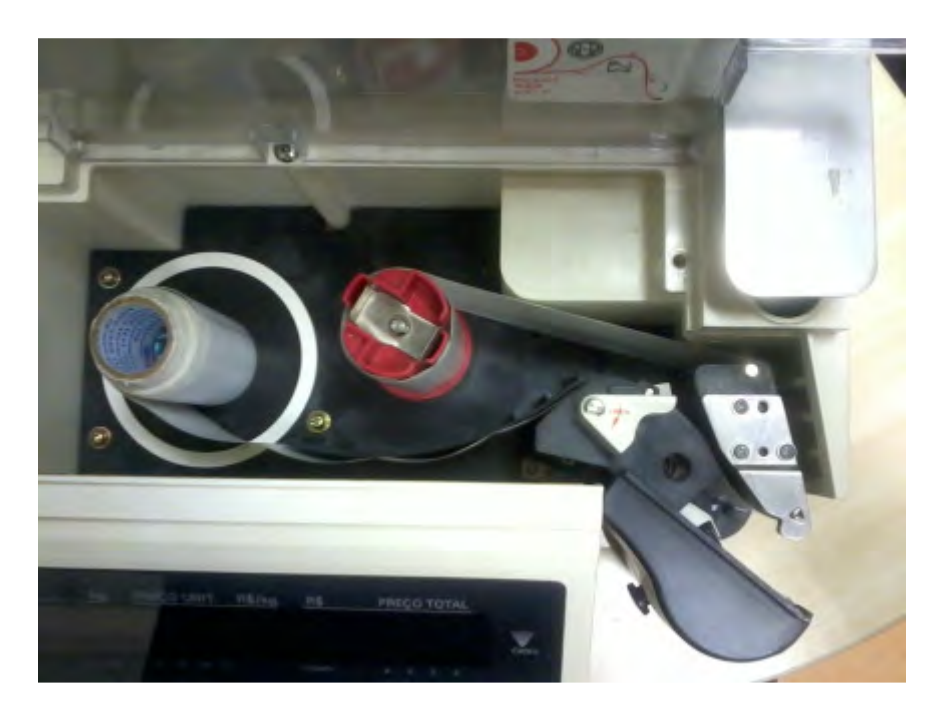

Visão de outro ângulo da posição correta da etiqueta.

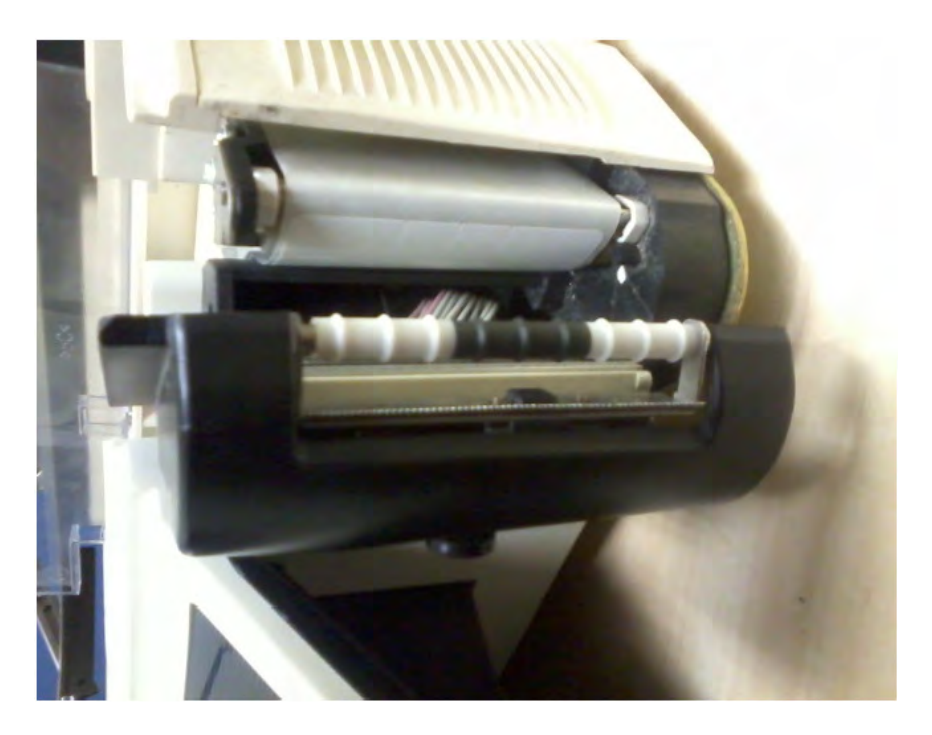

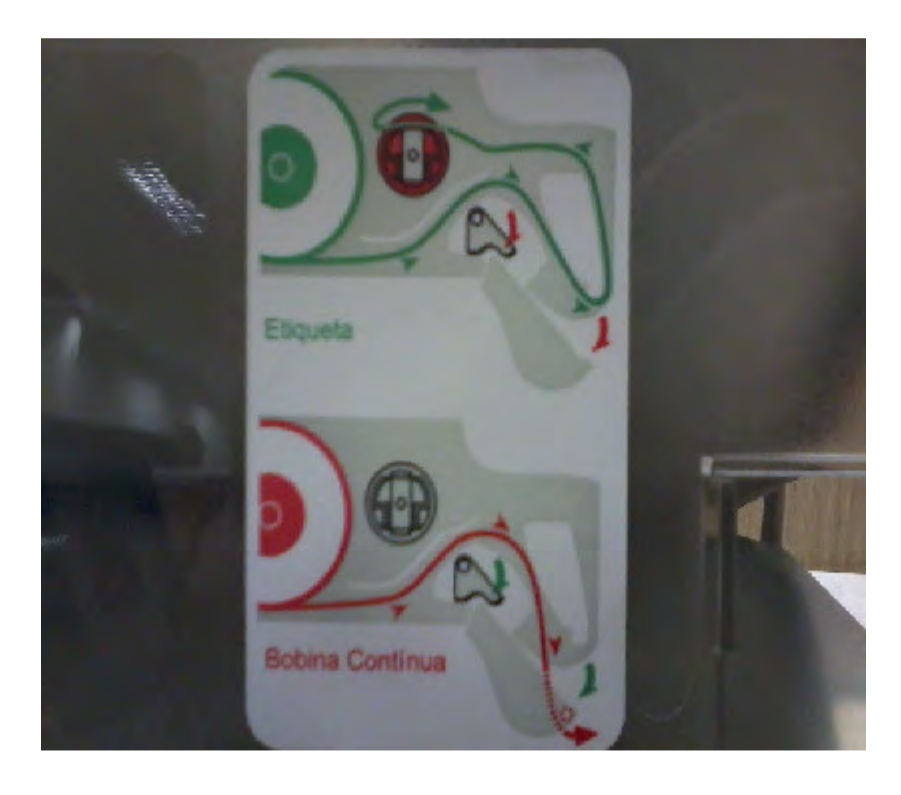

Siga a instrução ilustrada na tampa da balança.

# Modo Comanda

A balança SM100 possui também o modo Comanda: um modo de impressão contínua utilizando papel térmico ao invés das etiquetas. O papel térmico deve possuir largura de máxima de 60mm.

Diferente do modo ETIQUETA que pode ter layouts customizados utilizando o Labelnet, o modo COMANDA não permite que seu layout seja customizado, porém podemos ainda assim alterar diversas de suas características. Abaixo as características da comanda impressa em um exemplo.

| Elgi                 | n S/A              |                |
|----------------------|--------------------|----------------|
| EQUIP. : #005150     |                    | CONANDA: HODO7 |
| 18-02-13 15:25       | 2.4                | OPER. :#0001   |
| kg                   | R5 /kg             | RS             |
| 000001 BROA DE MILHO |                    |                |
| 0, 104 kg            | R\$2, 50/kg        | RS0, 26        |
| TARA : 0,026kg       |                    |                |
| 000002 FLV URVALID . |                    |                |
| 0, 130 kg            | R54, 50/kg         | RSD, 59        |
| 000004 PRESUNTO SADI | A COZ P            | D00 00         |
| 0,080 kg R           | 5100, 00/kg        | K38, UU        |
| TARA : 0. 050kg      | 1                  |                |
| UUUUUS PESU PERU BHT | Kg FEL             | Def 53         |
| U. UOU Kg            | K50, 33, KG        | Kan 29         |
| INEN : U. USUKS      |                    |                |
| DUBUUD FISINGIE KY   | REAR OR AN         | R\$11,54       |
| nanan? FLU FRUILKA B | AND COH k          | neriter        |
| 0. 128 kg            | R\$20, 90/kg       | R\$2, 68       |
| TOTOL                | De                 | 03 60          |
| IUIHL                | n Pin              | 23,00          |
| 6                    | PÇS                |                |
| TO BE ALL MUCH ALL M | UM ISA C DE A DE L |                |
|                      |                    |                |
| 2 000010             | 023608             |                |
| 000 1041             |                    |                |
| ORKIGH               | IN ANT IF SFULL    | TYLE .         |

Revisão 2.5

Uma comanda possui as seguintes informações:

Nome da Empresa;

Número do Equipamento (balança);

Número Id da comanda;

Data/hora de impressão;

Código de Operador;

Informações do Produto: Código do Produto, valor unitário e valor total.

Peso TARA (caso o produto possua);

Descritivo do valor Total;

Quantidade de peças/unidades;

Código de barras;

Mensagem de Agradecimento;

### Adicionar nome da empresa na comanda

Podemos adicionar o nome da empresa, situado no cabeçalho da comanda utilizando o Labelnet ou realizando o cadastro na própria balança.

Para cadastrar o nome da empresa no Labelnet acesse o cadastro de Outros Arquivos em Ferramentas:

| Arquivo Ed                                                                                                    | litar Configurações                                                                                                    | Produtos   | Ferramentas Ajuda                                                                                                    |         |        |                  |                  |
|----------------------------------------------------------------------------------------------------|----------------------------------------------------------------------------------------------------|------------|----------------------------------------------------------------------------------------------------|---------|--------|------------------|------------------|
| Loja <u>C</u> adastro <u>S</u> eleciona                                                                                                    |                                                                                                    | Seleciona  | Editar Cod.Barras                                                                                                    | r todos | Enviar | Rece <u>b</u> er | E <u>x</u> cluir |
| Contraction of the second second seco | Editar teclas     Editar formato da Etiqueta     Importar/Exportar PLU     Exportar relatório     Edit Mensagens de propaganda     Editar Imagem     Editar Logo |            |                                                                                                    |         | Preço  | Pesquisa<br>S    |                  |
|                                                                                                    |                                                                                                    | Item   Eti | Editar Outros Arquivos<br>Carga Padrão<br>Usuários<br>Apagar senha<br>Monitor<br>Transferência Produtos-Grupos<br>Importação de produtos | + os    |        |                  |                  |

Clique no botão S:

| 🧱 Editar Outros Arquiv | /os |              |           |
|------------------------|-----|--------------|-----------|
| Texto                  | 1 💌 | Embalagem:   | s         |
| 🗌 Ingrediente          | 1 💌 | Ingredientes | s         |
| ☐ Mensagem<br>especial | 1 💌 | Msg especial | s         |
| 🗖 Propaganda           | 1 💌 | Propaganda   | s         |
| ✓ Nome da<br>loja      | 1 💌 | Elgin S/A    | S         |
|                        |     |              |           |
| DTTM                   |     | Envi         | ar Fechar |

Realize o cadastro do nome da loja. Você pode também alterar o tamanho da fonte no combo ao lado da descrição.

| r texto                |                                                |                      |
|------------------------|------------------------------------------------|----------------------|
|                        |                                                |                      |
| Elgin S/A              | М3                                             |                      |
|                        |                                                |                      |
|                        |                                                |                      |
|                        |                                                |                      |
|                        |                                                |                      |
|                        |                                                |                      |
|                        |                                                |                      |
|                        |                                                |                      |
|                        |                                                |                      |
|                        |                                                |                      |
| Annuar Incovir Evoluir |                                                |                      |
|                        |                                                |                      |
|                        |                                                | -                    |
| Ok Cancelar            |                                                |                      |
|                        |                                                |                      |
|                        | r texto<br>Elgin S/A<br>Anexar Inserir Excluir | r texto Elgin S/A M3 |

Clique no botão Ok após finalizar o cadastro, e em seguida marque o campo que está ao lado do campo **Nome Loja** e clique no botão Enviar para atualizar os dados na balança.

| 🛃 Editar Outros Arquiv         | /0S |              |        |
|--------------------------------|-----|--------------|--------|
| Texto                          | 1 💌 | Embalagem:   | S      |
| 🗌 Ingrediente                  | 1 💌 | Ingredientes | S      |
| ☐ Mensagem<br>especial         | 1 💌 | Msg especial | s      |
| 🗍 Propaganda                   | 1 💌 | Propaganda   | S      |
| <mark>⊠ Nome da</mark><br>Ioja | 1 💌 | Elgin S/A    | S      |
|                                |     |              |        |
| DTTM                           |     | Enviar       | Fechar |

Para adicionar o nome da empresa na balança acesse o modo S da balança. Navegue pelo menu de cadastros até encontrar a opção S5 -> Arq Nome Loja. Selecione-o.

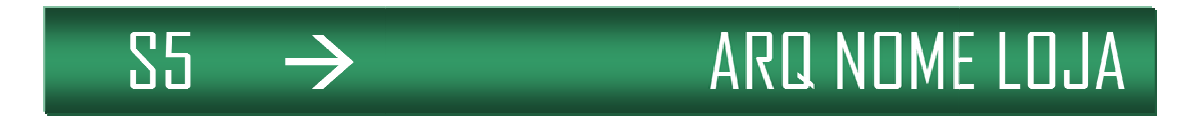

Adicione o código da loja e aperte o botão Asterisco.

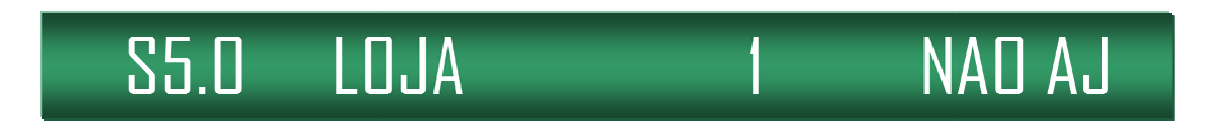

Cadastre o nome da loja usando o teclado alfanumérico da balança. A tecla size altera a fonte do cadastro. Aperte Asterisco para finalizar o cadastro.

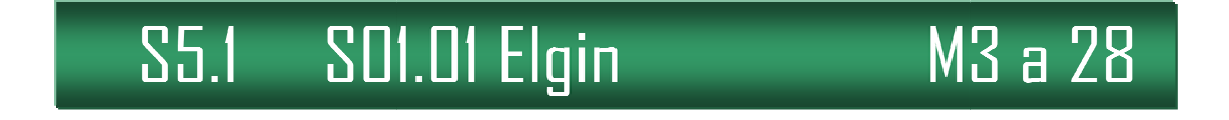

## Adicionar número equipamento

Para adicionar o numero do equipamento devemos acessar a especificação 48. O acesso o modo de programação da balança pode ser visto na página 4 do manual. O cadastro do número da balança é composto por 6 dígitos numéricos.

## Adicionar cadastro de operador

O modo comanda permite o uso de até 7 vendedores. Podemos seleciona-los por meio das teclas V1, V2, V3, V4 e/ou utilizar as teclas de atalho.

Para cadastrar o operador entre no modo S da balança e navegue até a opção S7  $\rightarrow$  ARQ OPER.

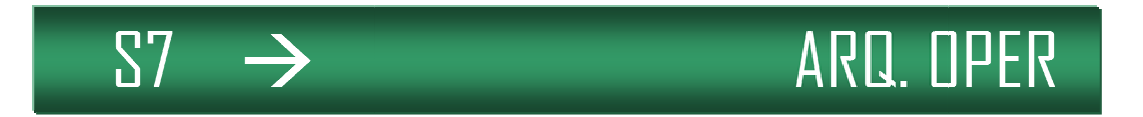

Aperte Asterisco para selecionar a opção. Em seguida cadastre o código do operador e aperte asterisco. O código deve variar apenas de 1 a 7. Códigos de 1 a 4 serão automaticamente associados as teclas V1, V2, V3 e V4 respectivamente.

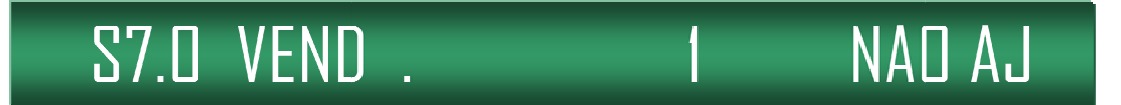

Cadastre o nome do operador e aperte a tecla PLU para finalizar o cadastro.

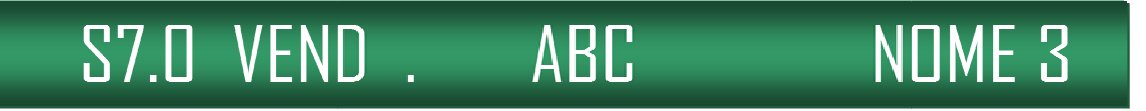

#### Apresentar o nome do operador na comanda

Para adicionar o numero do equipamento devemos acessar a especificação 21. A especificação 21 aceita 2 opções: O para código e 1 para o Nome do operador.

O acesso o modo de programação da balança pode ser visto na página 4 do manual.

#### Teclas de atalho para vendedor

Podemos configurar até 7 teclas de operadores na balança. Operadores cadastrados com códigos de 1 a 4 serão automaticamente associados às teclas V1, V2, V3 e V4 respectivamente.

Para os outros operadores devemos configurar uma nova tecla de atalho.

1) Acesse o modo S de cadastro, navegue até a opção S4  $\rightarrow$  PROGRAM TECLA.

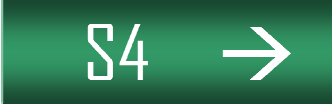

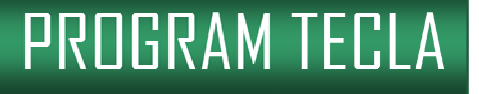

2) Aperte Asterisco para acessar a opção. Você visualizará no Display a seguinte informação:

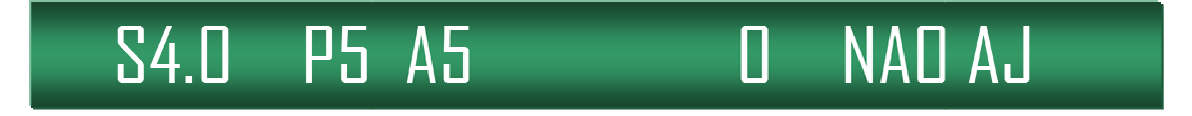

3) Aperte Asterisco para visualizar a opção 4.1 no display conforme a imagem abaixo:

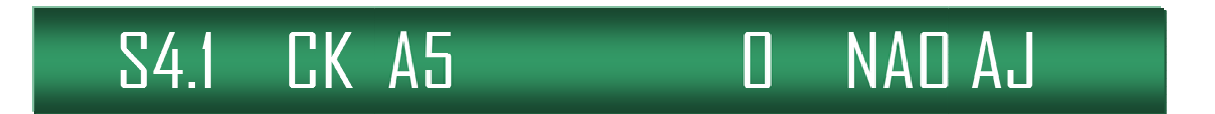

 Digite o código do operador, que não seja 1, 2, 3 ou 4 pois já estão associados as teclas V1, V2, V3 e V4 respectivamente. No exemplo abaixo digitamos a tecla 7, representado o Operador de código 7.

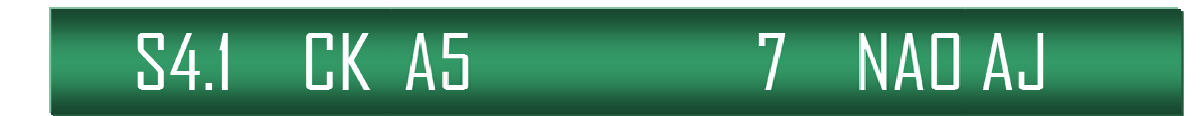

5) A seguir, digite uma das 40 teclas de atalho disponíveis na balança para que a tecla possa ser associada ao Operador.

Repita os passos 4 e 5 até que todos os outros Operadores estejam cadastrados nas teclas de atalho.

## Adicionar linhas para descrição de produtos e tamanho da fonte

Podemos configurar a descrição do produto na comanda para ser impresso dentro de um determinado número de linhas. Para isso devemos alterar a especificação 18. A especificação 18 aceita até 3 valores sendo os seguintes: O para imprimir 2 linhas na comanda, 1 para imprimir 1 linha na comanda, 2 para não imprimir a descrição.

Para configurar o tamanho da fonte dos produtos devemos alterar a especificação 432. A especificação aceita 3 valores: O para Tamanho de fonte padrão, 1 para tamanho de fonte maior e 2 para tamanho máximo de fonte.

Para configurar a impressão do código do produto na comanda devemos alterar a especificação 409. A especificação aceita 2 valores: 0 para inibir a impressão do código do produto e 1 para permitir a impressão do código do produto.

O acesso o modo de programação da balança pode ser visto na página 4 do manual.

## Adicionar TARA

Podemos configurar na impressão da comanda a visualização do peso tara do produto. Para isso devemos alterar a especificação 446. A especificação 446 aceita até 2 valores sendo 0 para Permitir a impressão da tara e 1 para inibir a impressão da tara.

O acesso o modo de programação da balança pode ser visto na página 4 do manual.

## Impressão de segunda via de recibo.

Podemos utilizar o recurso de segunda via no recibo. Para isso devemos alterar a especificação 93 que aceita 5 valores:

0 não imprime a segunda via;

1 realiza impressão contínua da segunda via(no mesmo papel);

2 realiza a impressão da segunda via com atraso de 1 segundo após a impressão da primeira via;

3 realiza a impressão da segunda via com atraso de 3 segundos após a impressão da primeira via.

4 Permite que o usuário escolha se irá imprimir a segunda via ou não

O acesso o modo de programação da balança pode ser visto na página 4 do manual.

### Código de barras

O código de barras impresso na comanda utiliza o padrão EAN13. É composto pelo Flag 2, código do operador e valor total da comanda.

# Configuração SM100 Wireless

A balança SM100 pode ser equipada com um módulo wireless TP-Link (TL-WR702N) opcional que permite a utilização de comunicação sem fio com o Labelnet. Este capítulo tem como objetivo apresentar os métodos de configuração do módulo wireless com uma rede padrão sem fio.

Nota: não é necessário alterar o ip na balança ou no Labelnet para realizar a configuração. A balança não pode possuir o ip 192.168.0.1 nem o mesmo endereço *Default Gateway*.

1) Plugar o TP-LINK na tomada.

2) Conectar o computador na rede do dispositivo:

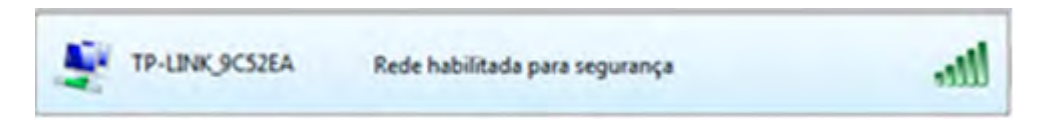

Para conectar a rede do dispositivo, utilize a senha impressa atrás do TP-LINK.

3) Alterar o ip do dispositivo de rede sem fio do seu computador:

- Endereço do IP: 192.168.0.20
- Máscara de sub-rede: 255.255.255.0
- Gateway padrão: 192.168.0.254

4) Digite no seu navegador o ip 192.168.0.254 para acessar as configurações do TP-LINK.

- Usuário: admin
- Senha: admin

5) Acesse a opção **DHCP/DHCP Settings** e altere o campo **Default Gateway** para o endereço do seu router e clique no botão Save. **Não** realize o procedimento de reboot ainda.

| Status              |                     |                 |                                           |
|---------------------|---------------------|-----------------|-------------------------------------------|
| Basic Settings      | DHCP Settings       |                 |                                           |
| Quick Setup         | Drict Settings      |                 |                                           |
| Working Mode        |                     |                 |                                           |
| Network             | DHCP Server:        | o Disable 🖱 Ena | able                                      |
| Wireless            | Start ID Addross:   | 192 168 0 100   |                                           |
| - Advanced Settings | Start IP Address.   | 192.100.0.100   |                                           |
| DHCP                | End IP Address:     | 192.168.0.199   |                                           |
| DHCP Settings       | Address Lease Time: | 120 minutes (   | 1~2880 minutes, the default value is 120) |
| DHCP Clients List   | Default Gateway:    | 192.168.0.1     | (optional)                                |
| Address Reservation | Default Domain:     |                 | (ontional)                                |
| - Maintenance       | Default Domain.     |                 | (opional)                                 |
| System Tools        | Primary DNS:        | 0.0.0.0         | (optional)                                |
|                     | Secondary DNS:      | 0.0.0.0         | (optional)                                |
|                     |                     |                 |                                           |
|                     |                     | Save            |                                           |

6) Clique em Quick Setup, e em seguida em Next.

| Status            |                                                                              |
|-------------------|------------------------------------------------------------------------------|
| Basic Settings    | Quick Setun                                                                  |
| Quick Setup       | Quick Setup                                                                  |
| Working Mode      |                                                                              |
| Network           | The quick setup will tell you how to configure the basic network parameters. |
| Wireless          |                                                                              |
| Advanced Settings | to conunde, please click the <b>Next</b> button.                             |
| DHCP              | To exit, please click the Exit button.                                       |
| Maintenance       |                                                                              |
| System Tools      | Exit Next                                                                    |

## 7) Selecione a opção **Client** e clique em **Next.**

| ск ѕетир                    |   |                                                                                            |                                                                                                    |
|-----------------------------|---|--------------------------------------------------------------------------------------------|----------------------------------------------------------------------------------------------------|
| rking Mode<br>work<br>eless |   | AP:                                                                                        | AP Mode                                                                                                    |
| nced Settings               | 0 | Router:                                                                                    | Router Mode                                                                                                    |
| CP                          | 0 | Repeater:                                                                                  | Repeater Mode                                                                                                    |
| enance<br>tem Tools         | C | Bridge:                                                                                    | Bridge Mode                                                                                                    |
|                             |   | Client:                                                                                    | Client Mode                                                                                                    |
|                             |   | On this mode, the only<br>wireless way. To avoid t<br>closed on this mode. If<br>manually. | wired port works as LAN. Computer could connect to the device by either wired or<br>the conflict of DHCP service with front-end devices, the DHCP server is default to be<br>you want to login the management page, please set your computer's IP address |

## 8) Clique em Survey.

| orking Mode |                      |                                                                                                 |
|-------------|----------------------|-------------------------------------------------------------------------------------------------|
| etwork      | S SID:               |                                                                                                 |
| Ireless     | MAC of AP:           | for example:00-1D-0F-11-22-33                                                                   |
| ICP         | Region:              | United States -                                                                                 |
| ntenance    | Warning:             | Ensure you select a correct country to conform local law.                                       |
| stem Tools  |                      | Incorrect settings may cause interference.                                                      |
|             | Security Options:    | (Please choose Main AP's type of encryption,and input the wireless password<br>Disable Security |
|             | WEP Key Index:       | 1 *                                                                                             |
|             | Authentication Type: | Open System 👻                                                                                   |
|             | PassWord:            |                                                                                                 |
|             |                      |                                                                                                 |

Revisão 2.5

9) Selecione sua rede wireless e clique em Connect.

| 14 | SM-100 | 77dB | 7 | ON | Connect |
|----|--------|------|---|----|---------|
| _  |        |      |   |    |         |

Adicione as Opções de Segurança e a senha da rede. Em seguida clique em Next.

| S SID:                                                      | SM-100                                                                                                    |
|-------------------------------------------------------------|----------------------------------------------------------------------------------------------------|
| MAC of AP:                                                  | 00-19-5B-D6-67-30 for example:00-1D-0F-11-22-33                                                                                |
| Region:                                                     | United States -                                                                                                    |
| Warning:                                                    | Ensure you select a correct country to conform local law.<br>Incorrect settings may cause interference.                        |
|                                                             | Survey (Please choose Main AP's type of encryption and input the wireless password)                                            |
| Security Options:                                           | Survey (Please choose Main AP's type of encryption, and input the wireless password WPA-PSK/WPA2-PSK                           |
| Security Options:<br>WEP Key Index:                         | Survey         (Please choose Main AP's type of encryption, and input the wireless password         WPA-PSK/WPA2-PSK         1 |
| Security Options:<br>WEP Key Index:<br>Authentication Type: | Survey<br>(Please choose Main AP's type of encryption, and input the wireless password<br>WPA-PSK/WPA2-PSK<br>1<br>Open System |

10) Clique em Reboot.

| Status<br>Basic Settings |                                                                               |
|--------------------------|-------------------------------------------------------------------------------|
| Quick Setup              | Quick Setup - Finish                                                          |
| Working Mode             |                                                                               |
| Network                  | Congratulations! The Router is now connecting you to the Internet. For detail |
| Wireless                 | settings, please click other menus if necessary.                              |
| - Advanced Settings      | The change of wireless config will not take effect until the Bouter reboot    |
| DHCP                     |                                                                               |
| - Maintenance            |                                                                               |
| System Tools             | Back Reboot                                                                   |
|                          |                                                                               |
|                          |                                                                               |
|                          |                                                                               |
|                          |                                                                               |

11) Ocorrerá erro na página de configuração do TP-Link após a finalização do reboot que deve ser desconsiderado. Desconecte o TP-Link do computador e conecte-o a balança. Conecte-se a sua rede local e acesse as configurações do seu roteador. Verifique se existem novas conexões wireless. Acesse o LabelNet e tente realizar uma carga padrão para confirmar a conexão entre a balança e o computador pela rede wireless.